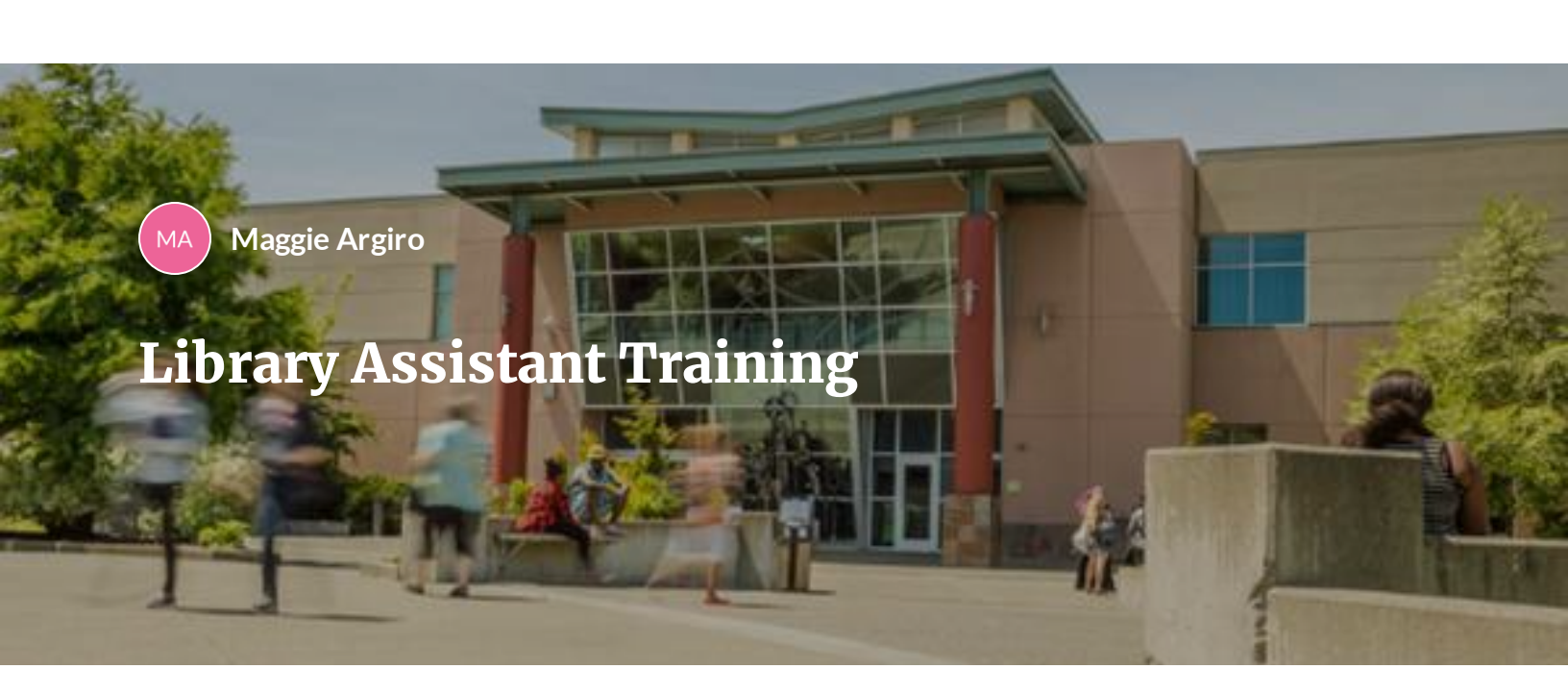

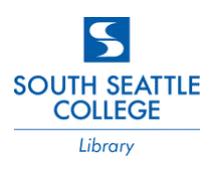

This training is to help you learn about your job as a Library Assistant. It is also a resource that you can use while you work.

Meet the Staff

eLearning, IT, and the library

Alma and Books

? Review!

Lesson 1 of 4

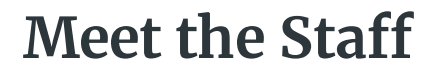

Maggie Argiro

## Welcome to the library! Let's meet your colleagues:

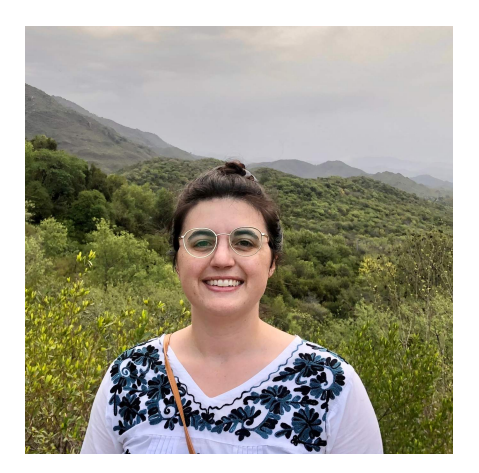

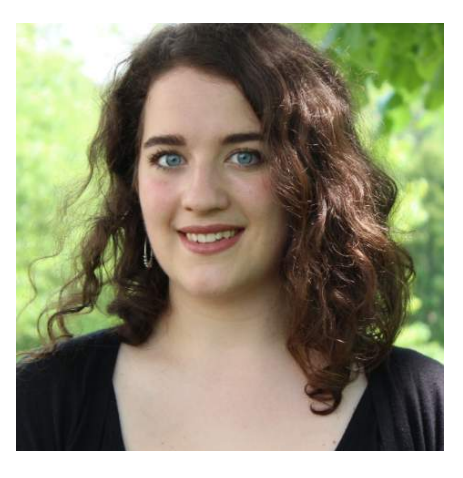

Maggie (she/her), Circulation Supervisor

Patricia (she/her), Librarian and Circulation

Charlotte (she/her), Librarian

## Circulation

A large part of the work in the library is checking materials in and out, answering questions about library accounts, and creating and following library policies. As a Library Assistant, you'll be helping in circulation, doing things like using reports to find book on shelves, answering basic questions about the library or about campus, and helping students connect with librarians if they have a reference question.

## Library Assistants (you!)

Library assistants are part of our circulation team. You'll assist our circulation staff by checking in and out library materials, shelving items, keeping the shelves in order, and helping with special projects.

## Librarian

At South, the main role of our librarians are that they provide reference help to students and faculty. This means, when a student needs help finding reliable citations for a research paper, or help with logging into and searching in an online database, they'll get help from a librarian. Librarians also teach classes about Information Science and host workshops to help people find the information they need.

## Lastly, our boss:

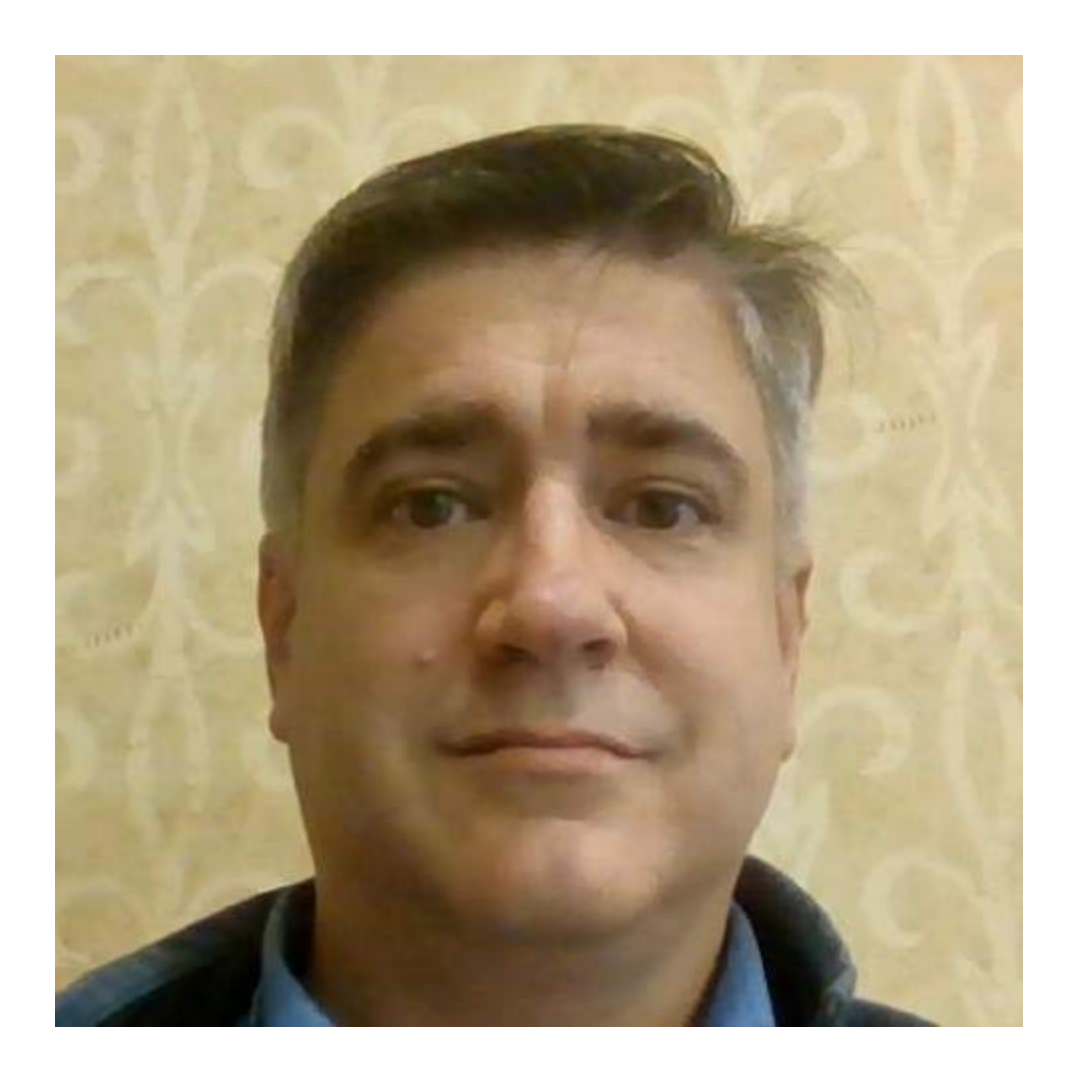

**John Bowers (he/him)** is our Interim Dean of Instruction. He supervises all of us and advocates for the library.

# eLearning, IT, and the library

A Maggie Argiro

A lot of what we do is similar to what other departments on campus do. For example, there is a computer lab in the library. IT manages the computer hardware and software and also manages some of our accounts, like Office 365. The eLearning department manages Canvas and different applications, like Google Suite for Education. It's hard to keep it all straight!

The library is the place where people go to ask questions, and while we often know the answers, usually it best if we refer questions to the correct department. A huge part of your job is making sure questions get to the right place.

#### **IT Services**

IT helps with questions about the MySeattleColleges login, ctcLink ID numbers and login, Office 365, laptop borrowing, and printing and scanning and many other things! Check out their webpage to learn more.

GO TO IT SERVICES

#### eLearning

eLearning provides leadership and support in the design, development, and implementation of quality online educational opportunities through training and technical support for students, faculty, and staff. They help with things like Canvas, Zoom, and LinkedIn Learning. Explore their webpage to learn more.

GO TO ELEARNING

#### The Library

The library is a place where people can work, browse books, and just hang out, but it is also where students can get help from librarians with research questions, finding reliable resources for papers, and use our online catalog and databases. Explore our website to learn more!

GO TO THE LIBRARY

## Meet the eLearning staff!

We share space with eLearning, so you might see their staff around, and you'll refer questions to them.

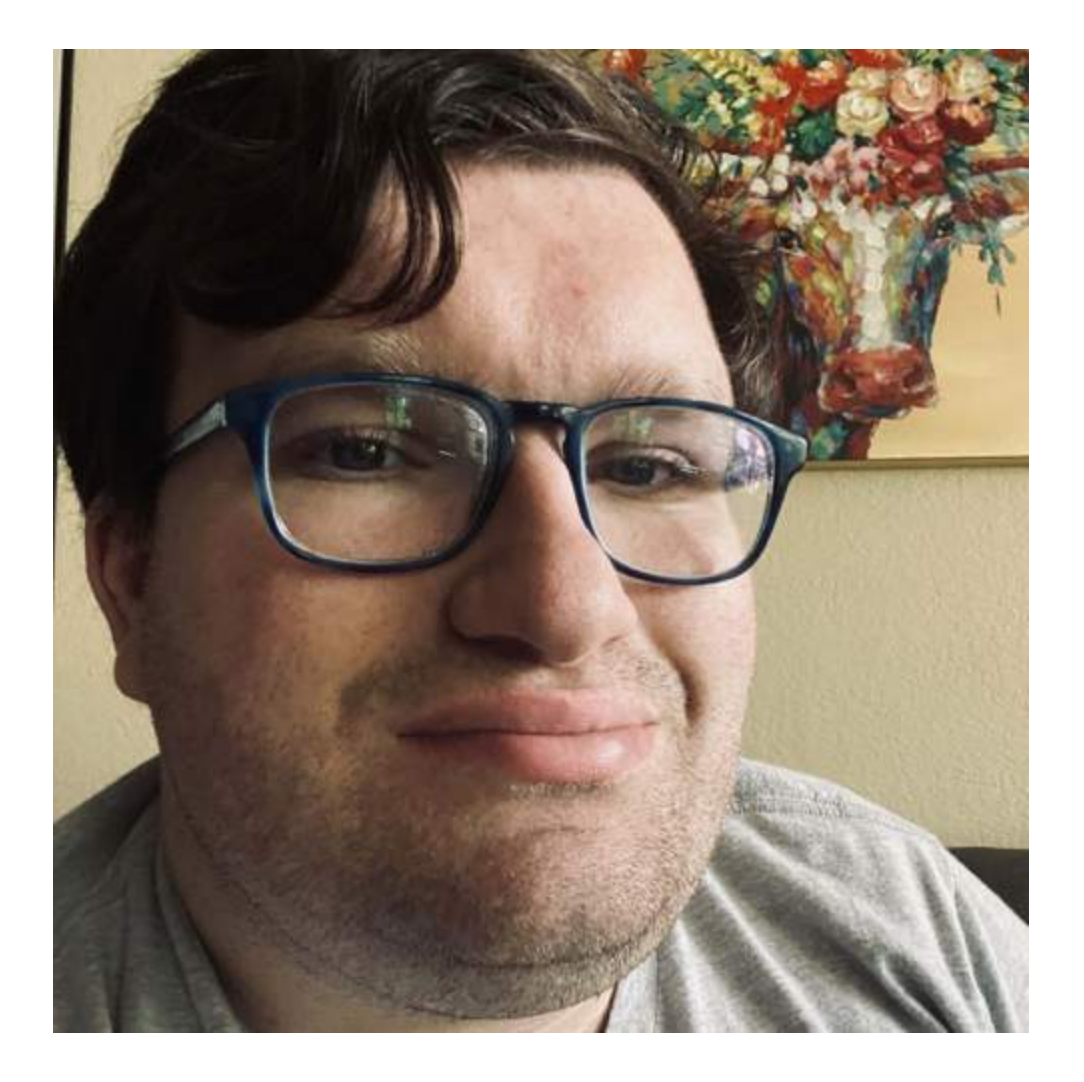

Julian Barr (he/him) is an Instructional Designer in eLearning.

eLearning is a district-wide department, meaning Julian works on all three Seattle Colleges Campuses, but has an office at South. Julian is available to help answer questions about **Canvas** and other online learning tools and mostly works with faculty.

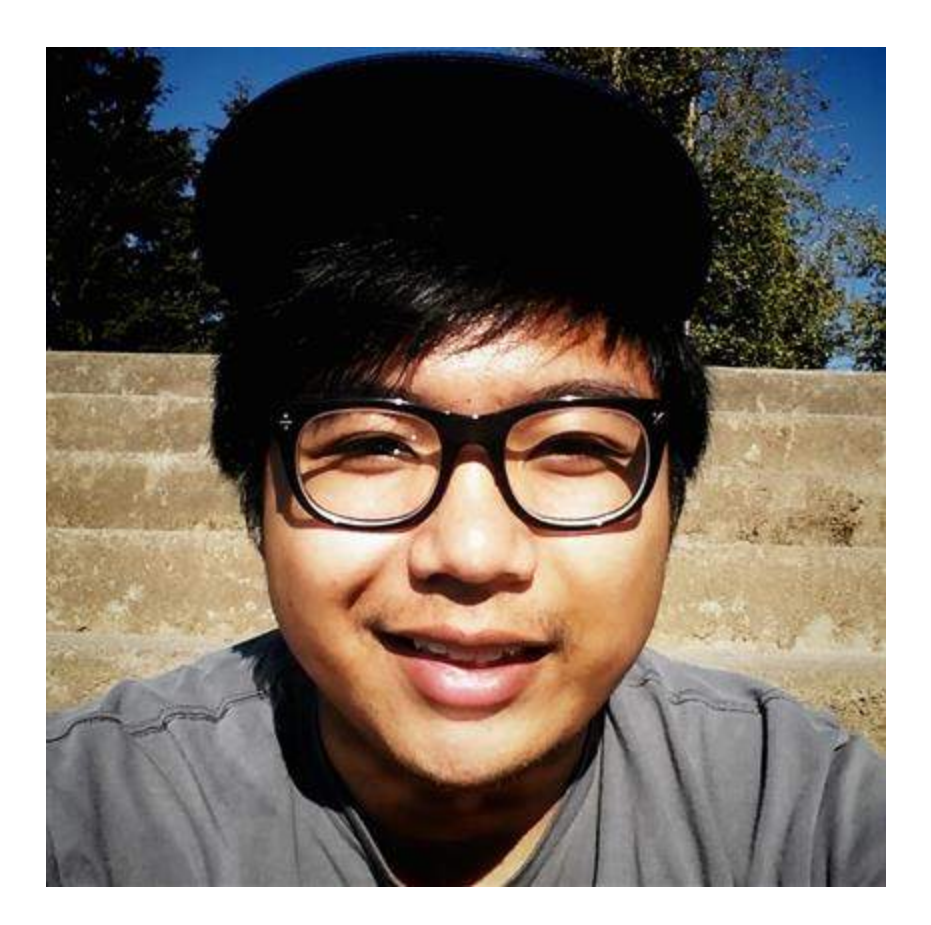

Spencer helps answer student questions about Canvas and other online learning tools.

#### CONTINUE

## Test your knowledge

Read the questions below and decide which department -- eLearning, IT, or the library -- is the correct place to find an answer.

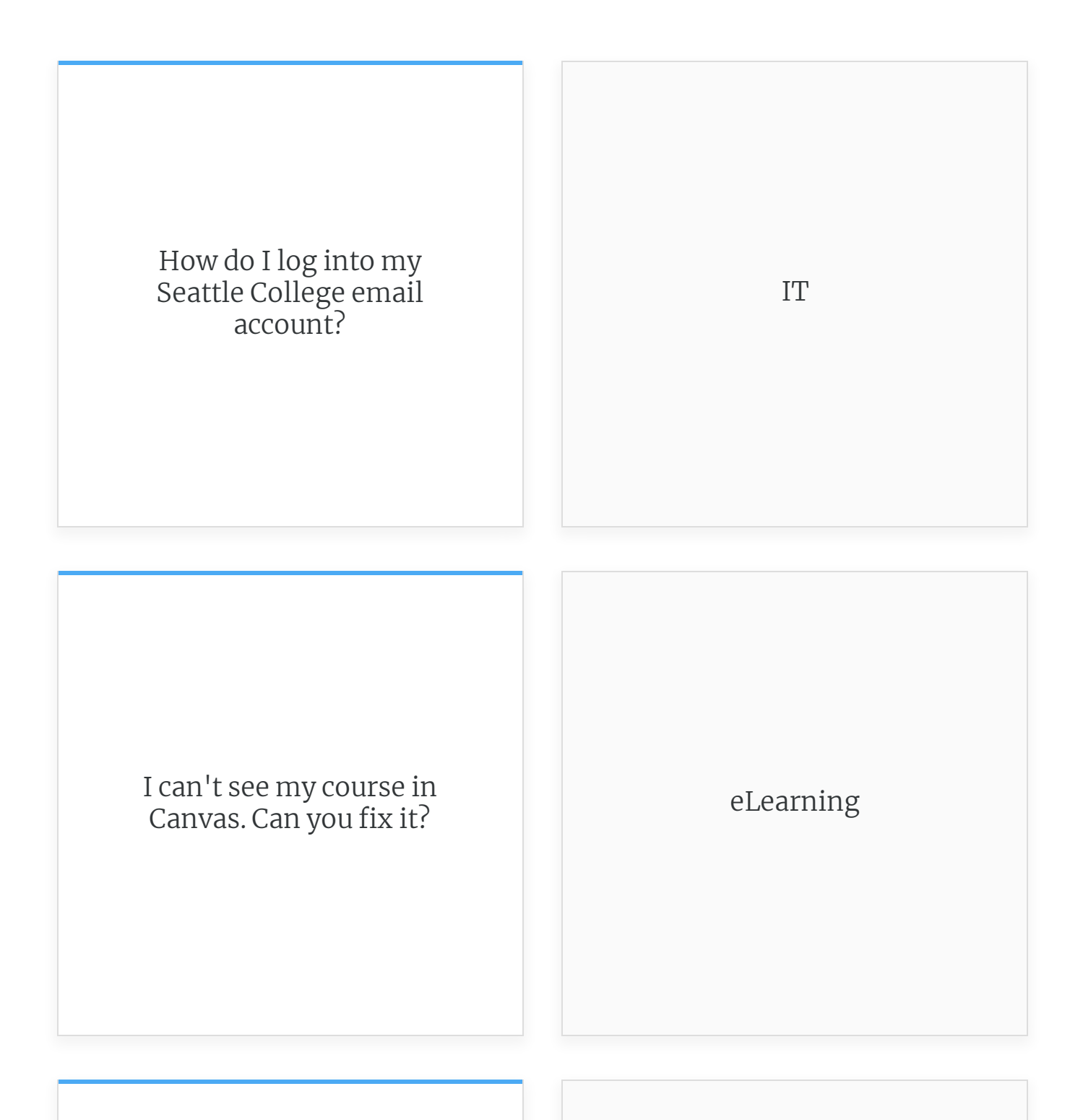

I need to find a book for my class. Can you help me find it? Library

Lesson 3 of 4

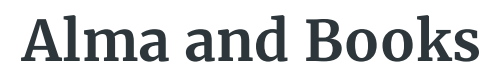

A Maggie Argiro

## What you'll do most days:

- Check items in and out using Alma-Primo
- Shelf read the library collection
- Provide excellent customer service by answering basic questions
- Refer questions to the correct person or department
- Be present and observant, help us keep the library as safe and welcoming space
- Help with fun projects

#### CONTINUE

## What is Alma-Primo?

Alma-Primo is our Integrated Library System. It helps us stay organized by keeping track of all of our books, movies, CDs, and magazines. It is also where student information is stored. Library staff, including you, have access to Alma. What students see when they search the library catalog is in Primo. Here are two views of the same search. The left side is what students see in Primo and the right side is what library staff sees in Alma:

| ASK<br>UBAN | A ATM/SEARCH BATMINGES # PERSOBICALS COURSE CITEPTON<br>NAM ATM/SEARCH Z & RESERVES SEARCH ***                                                                                                    |    | • The Call of the Wild X 🔶 Q                                                                                                    |
|-------------|----------------------------------------------------------------------------------------------------|----|----------------------------------------------------------------------------------------------------|
|             | X / Ubrary Catalog 🔹 🌷 🔎                                                                                                    | þ  | 1) The Call of the Wild                                                                                                    |
|             | Sign in to get complete results and to request items 🛛 Sign in 🔰 X DISMISS                                                                                                    |    | Secondary Sort by : Rank v                                                                                                    |
| seiech      | d AAGE 2 200 Amster                                                                                                    |    | ack London; edited by Barbara Solot; afterword by Jonathan Kelley.<br>Jest Berlin, N.J.; Townsond Pross, (2000)<br>Head Media Distance Advancement and the Company Solution Mediation<br>Mediation Company Solution Company Solution Comp                                                                                                    |
| Q           | Here and a second second secon |    | sky (1920) – HEIDA, ANTRA WHITEV – KODA, HEIR<br>Baker, 107 (1927) – AND ENTRA<br>FOT<br>Careford<br>and che<br>Bacer, 107 (1927) – AND ENTRA<br>Galactical<br>AND ENTRA<br>Bacer, 107 (1927) – AND ENTRA<br>Bacer, 107 (1927) – AND ENTRA<br>Bacer, 1 |
| 8           | nuto<br>The Call of the Wild<br>Fins for the Hamantese & Sciences (First): Infolsase; Retroffin Active;<br>2011, c1972                                                                                                    | ** | Other details ack. London; retold by Nick Bulled; illustrated by Paul Fisher Johnson. find; How Yok; Oxford University Print; 62031) Intensity Print; Paulor Fisher; California, Based State State Sta                                                                                                    |
| -           | rook<br>The call of the wild<br>Nexen, Tania; London, Juck, 1375-1316.<br>2027<br>20 On the shell at Saurife Control Colloce: Library Control Leronnonsies Media for FSI. Boaden UC                                                                                                    | ** | n, seminanim, mai, longin-takan transmitten yanni yangin-<br>i illonary, Classica, Stoge 3 Constitution<br>4 (2013)<br>III BERTO, III<br>BERTO, III BERTO, III<br>BERTO, III BERTO, III                                                                                                    |
|             | Desk) (ESL READER INTERMEDIATE Call of the wild (CD-ROM)) and other locations >                                                                                                    |    | (OCoLC)<br>Other details                                                                                                    |

## Navigating to and Logging into Alma

As a Library Assistant, you'll have special permissions to use Alma. Here is how you'll log into Alma:

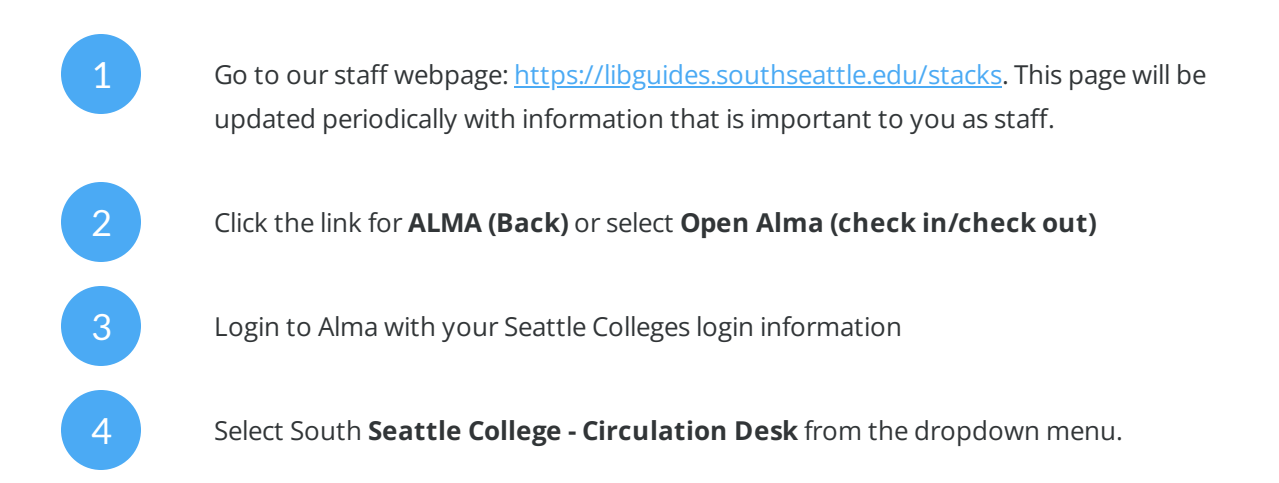

## Watch this video to Maggie logging into Alma:

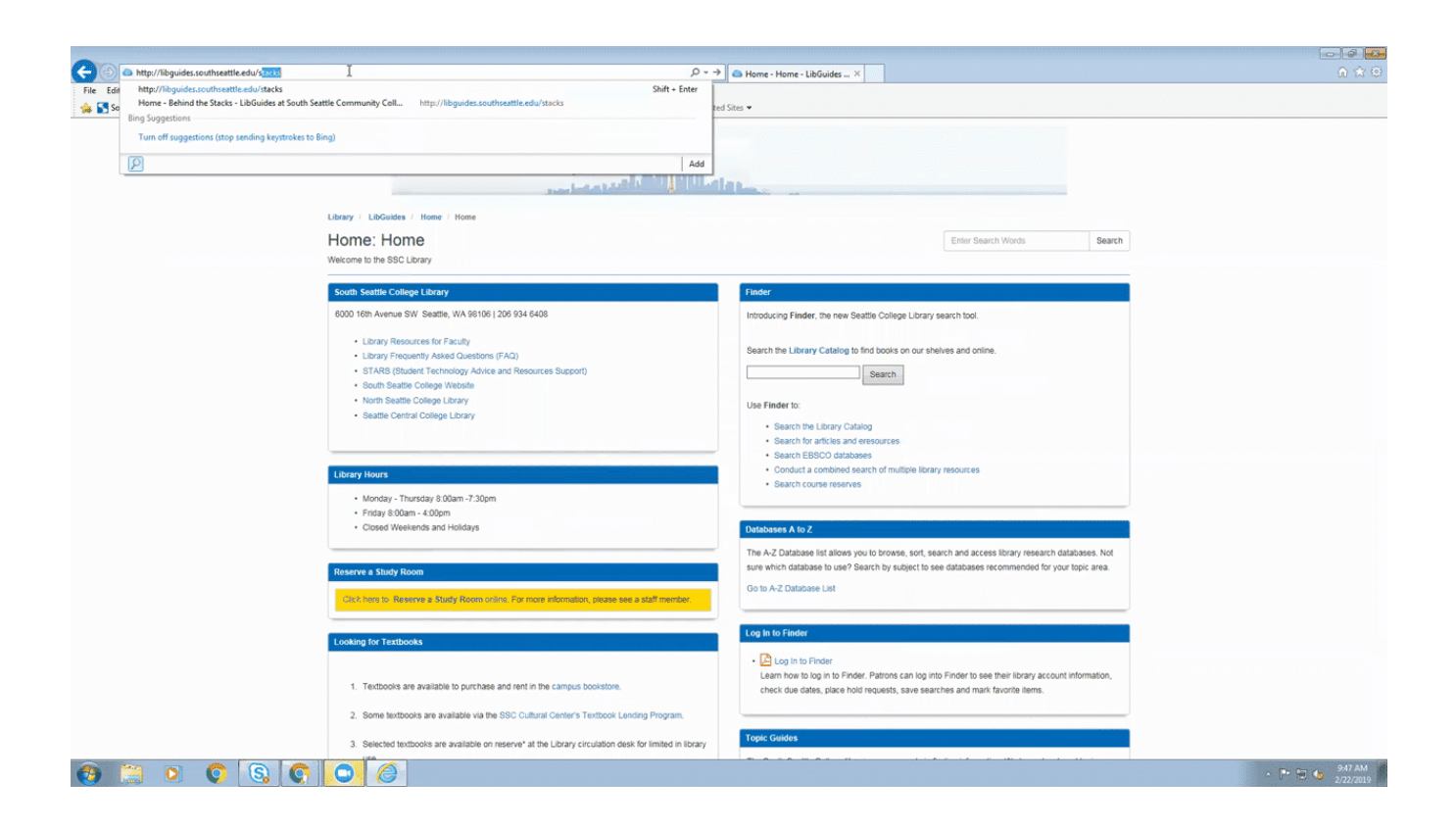

### CONTINUE

## Primo

Students who check out books and who want to use library databases log into Primo to access their accounts and to search the catalog. Part of your job will be helping students log into Primo once they know their Seattle Colleges login information. Here are the steps for logging into Primo:

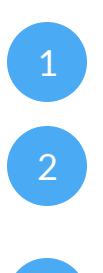

Go to the library webpage: https://libguides.southseattle.edu/home

Click Library Catalog

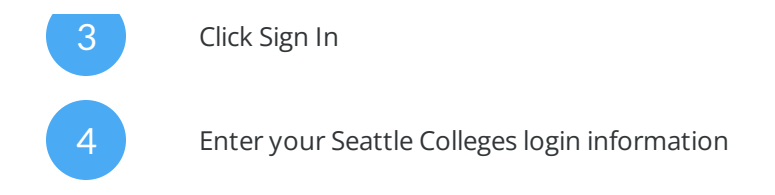

## Here's a quick video showing how to log into Primo:

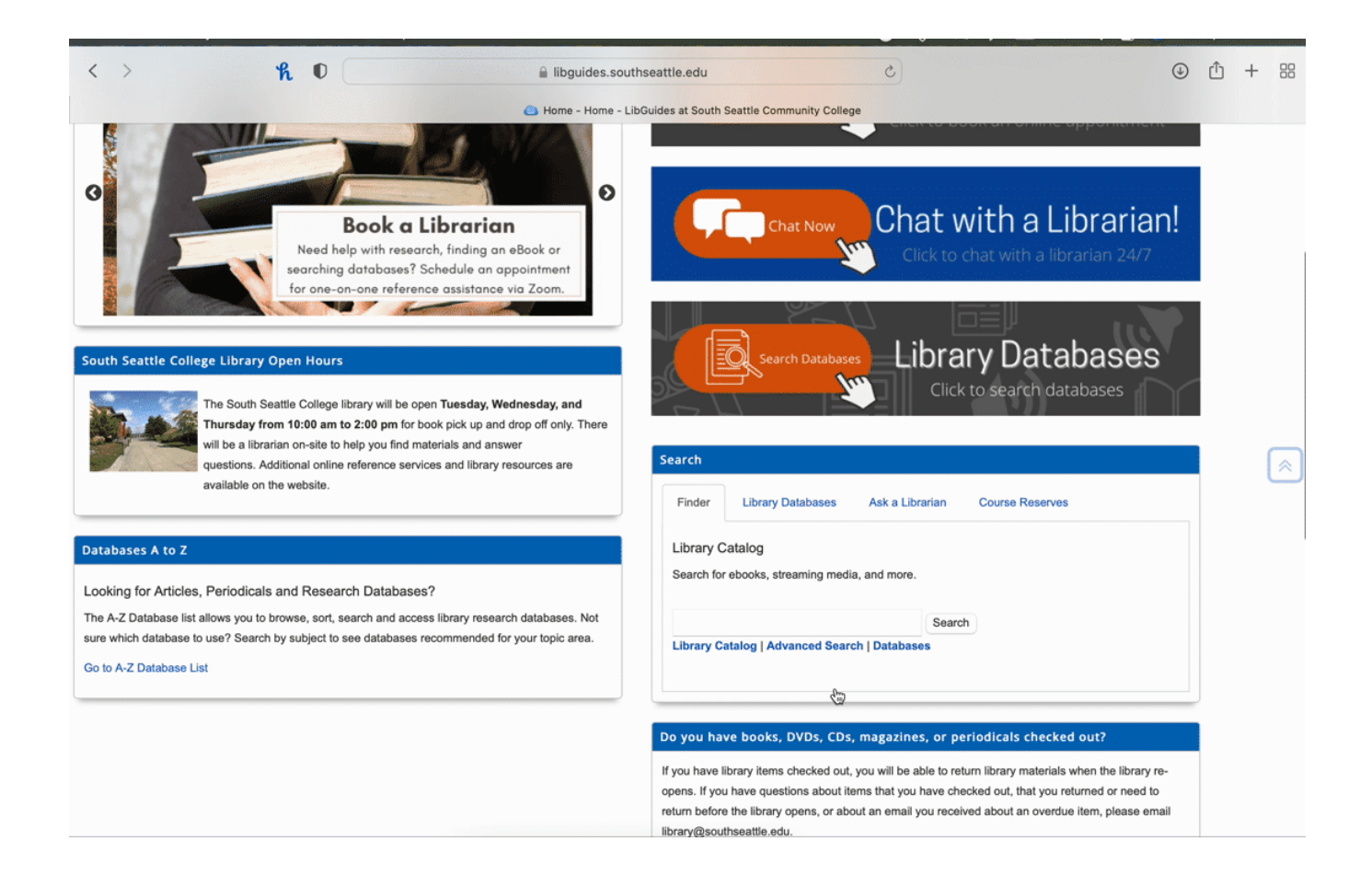

## Wait, I don't have my Seattle Colleges login!

Don't worry! If you or someone you're helping doesn't know their Seattle Colleges login, direct them to our IT webpage: <u>https://itservices.seattlecolleges.edu</u>

From there, they can get information about how find their Seattle Colleges login or get extra help from IT.

### CONTINUE

## I can log into Alma now. What will I do in there?

Now that you're able to log into Alma, we will cover some basic duties you'll be able to perform, like checking items in and out. Before we do that, let's learn about the items in our library.

### **Reading Call Numbers**

We use the Library of Congress call number system.

Every book has a call number, barcode, and security sticker.

Other parts of the book are the title, author name or editor(s), and a location stamp.

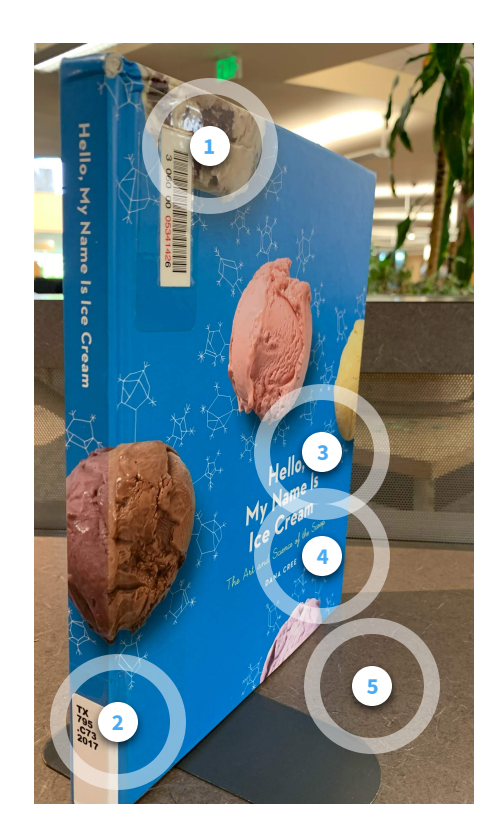

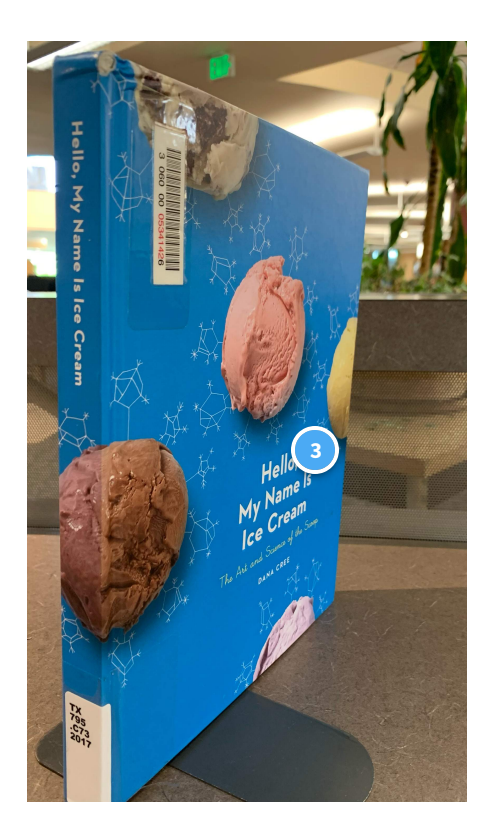

### Title

This book's delicious title is, "Hello, My Name is Ice Cream."

Nice to meet you :P

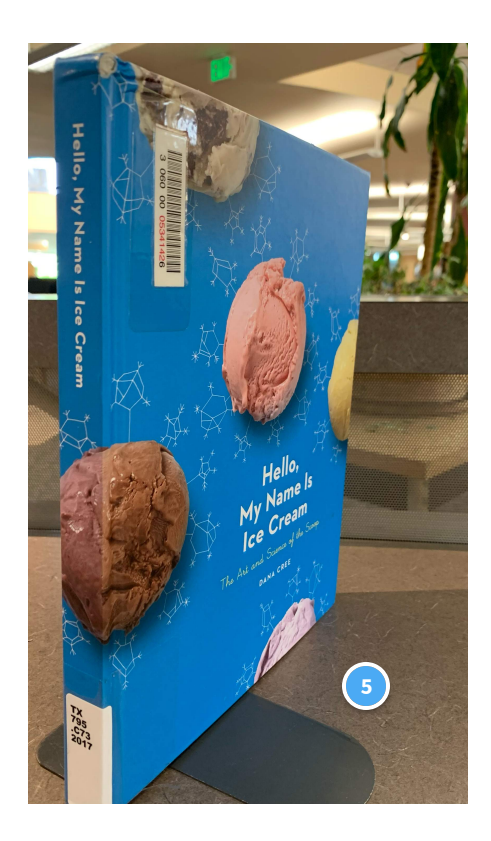

#### **Security Sticker**

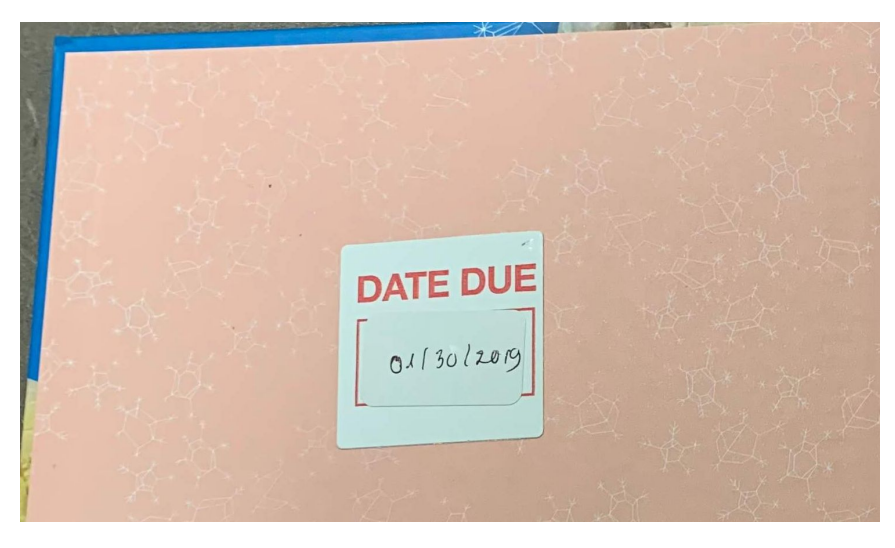

Our items have magnetic security stickers, usually inside the front or back cover. When we check a book out, we cover the security sticker with another sticker that demagnetizes it and write the due date.

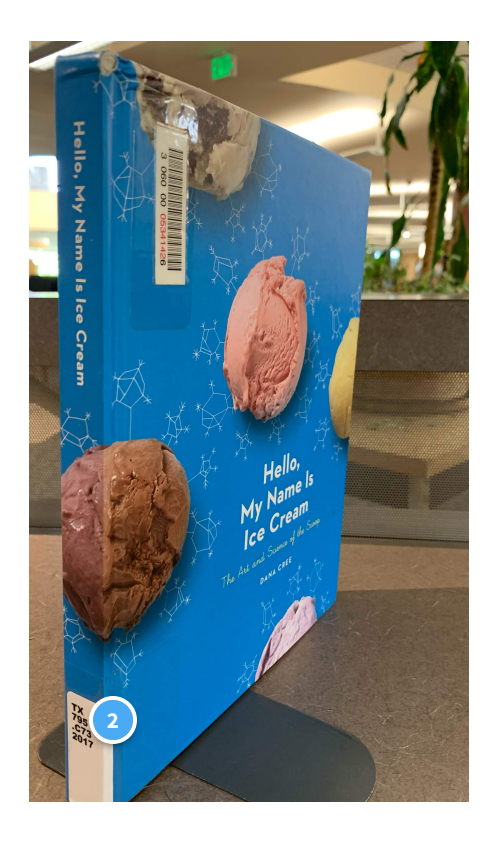

### Call Number

The call number tells us where to put the book on our shelves.

This call number is TX 795.73 2017.

TX is where books about cooking are located!

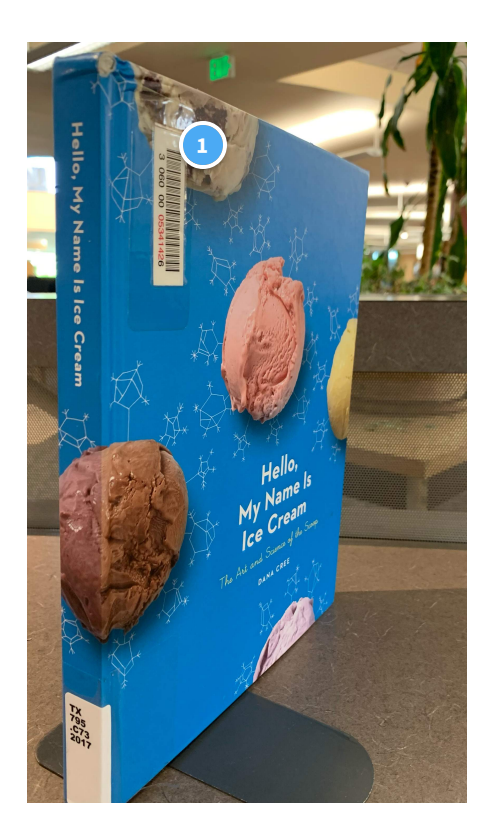

### Barcode

The barcodes we use all have 14-digits and start with 3060000

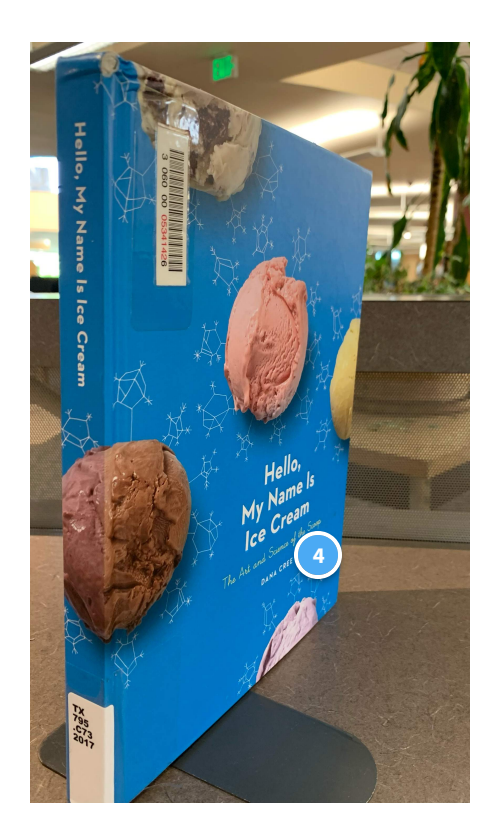

#### Author

Dana Cree is an Ice cream expert!

### CONTINUE

## Call numbers are confusing!

Because every book in the whole world can be classified by the library of congress, there are lots of rules for call numbers. Luckily, you don't need to know too much detail about them to do your job well :)

We'll just cover the basics here, but if you want more information about call numbers, use the Kent State library of congress tutorial. Check it out: <u>https://www.library.kent.edu/university-libraries/library-</u> <u>congress-tutorial-call-number-and-shelving</u>

| QA<br>141 | Classification |  |  |  |  |
|-----------|----------------|--|--|--|--|
| .845      | Cutter         |  |  |  |  |
| 2000      | Date           |  |  |  |  |

There are three main sections to a call number.

The first section is called the classification number. This can be one, two, or even three lines long! Sometimes you'll see decimals in this section too. The QA tells you what section in the library this book will be in. The 141 tells you that it'll go after any books with the call number QA 140 and before any with QA 142.

The second section is called the cutter. This tells you that the book will go on the shelf after any books with the call number QA 141.S44 and before any books with the call number QA 141.S46.

The last line is the date. This tells that this book goes after any books with the call number QA 141.s45 2019 and before any books with the call number 141.S45 2021.

Simple, right?!

### Let's look at the call number for "Hello, My Name is Ice Cream"

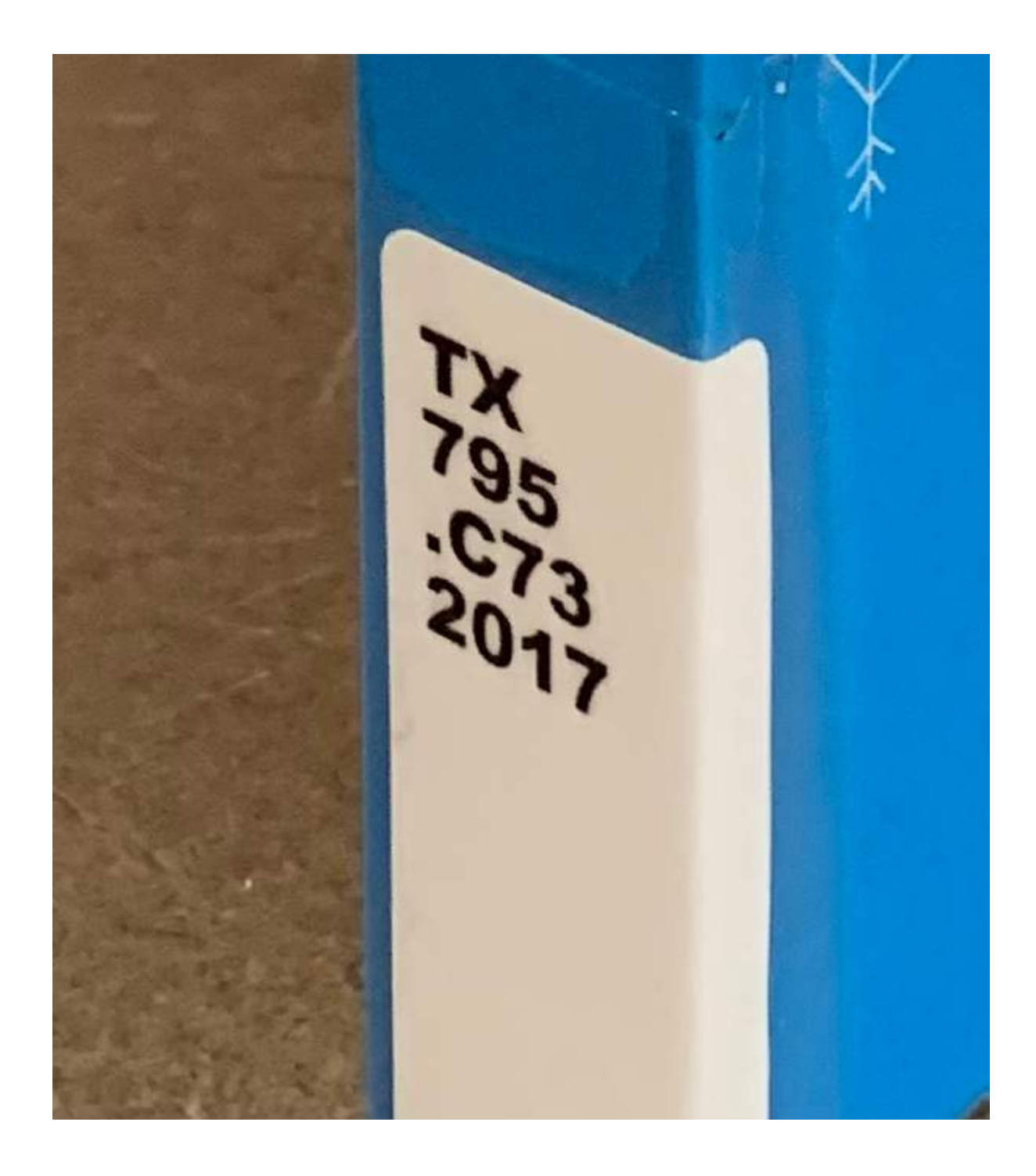

To refresh your memory, here is the call number we saw earlier.

Check your knowledge!

Can you sort the parts of the call number into the correct categories?

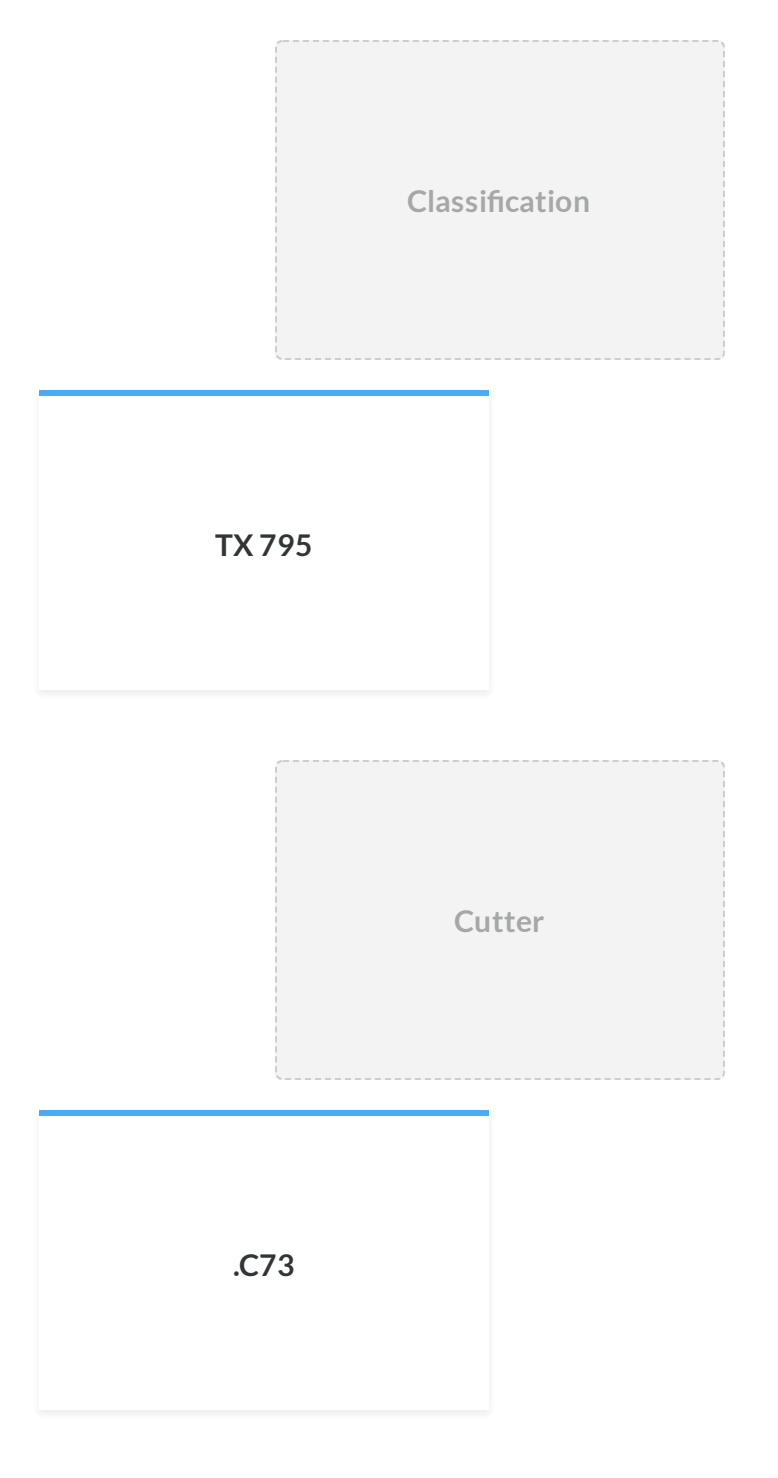

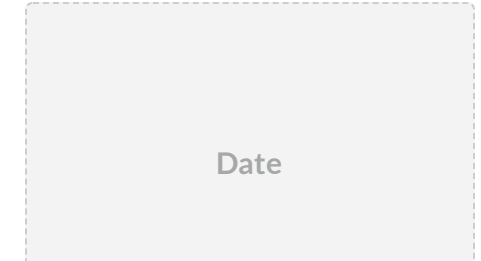

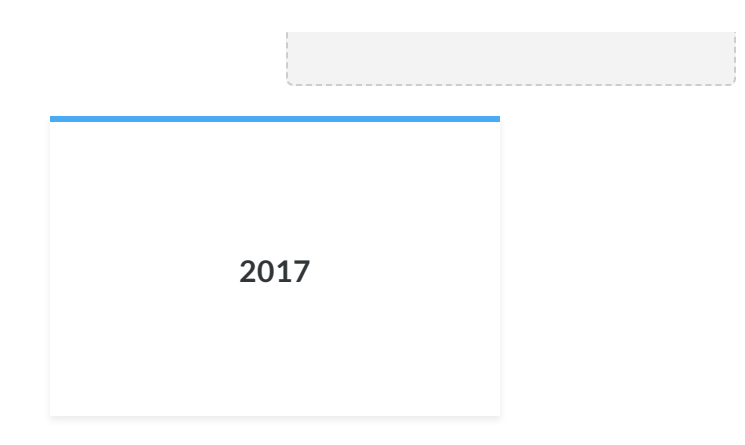

### Nice work!

Here are some tips you can use to help you with call numbers.

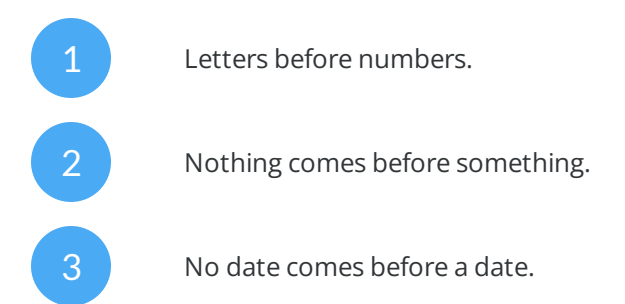

## See for yourself!

Compare the two pictures below and see how the books were placed into the correct order.

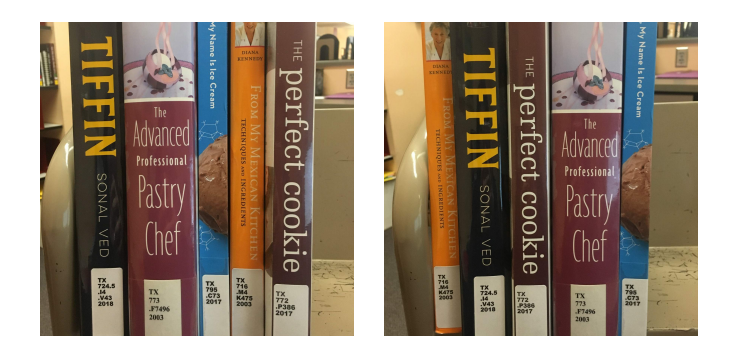

As you've seen in this section, part of your job will be using the Library of Congress system to put books in order on the library shelves. If it seems confusing now, don't worry. You'll get plenty of practice and have lots of experts around you to help if you have any questions.

### Here are some ways you'll use call numbers at work:

- Shelf reading: this means looking at every book in a section of the library and putting them in order.
- Reshelving: when books are returned, we have to put them back on the shelves.
- Looking titles up in Alma and finding them on the shelves. We'll learn about this next!

#### CONTINUE

## Back to Alma

So now that you can find books on the shelves and put them back where they belong, what about searching for titles in Alma?

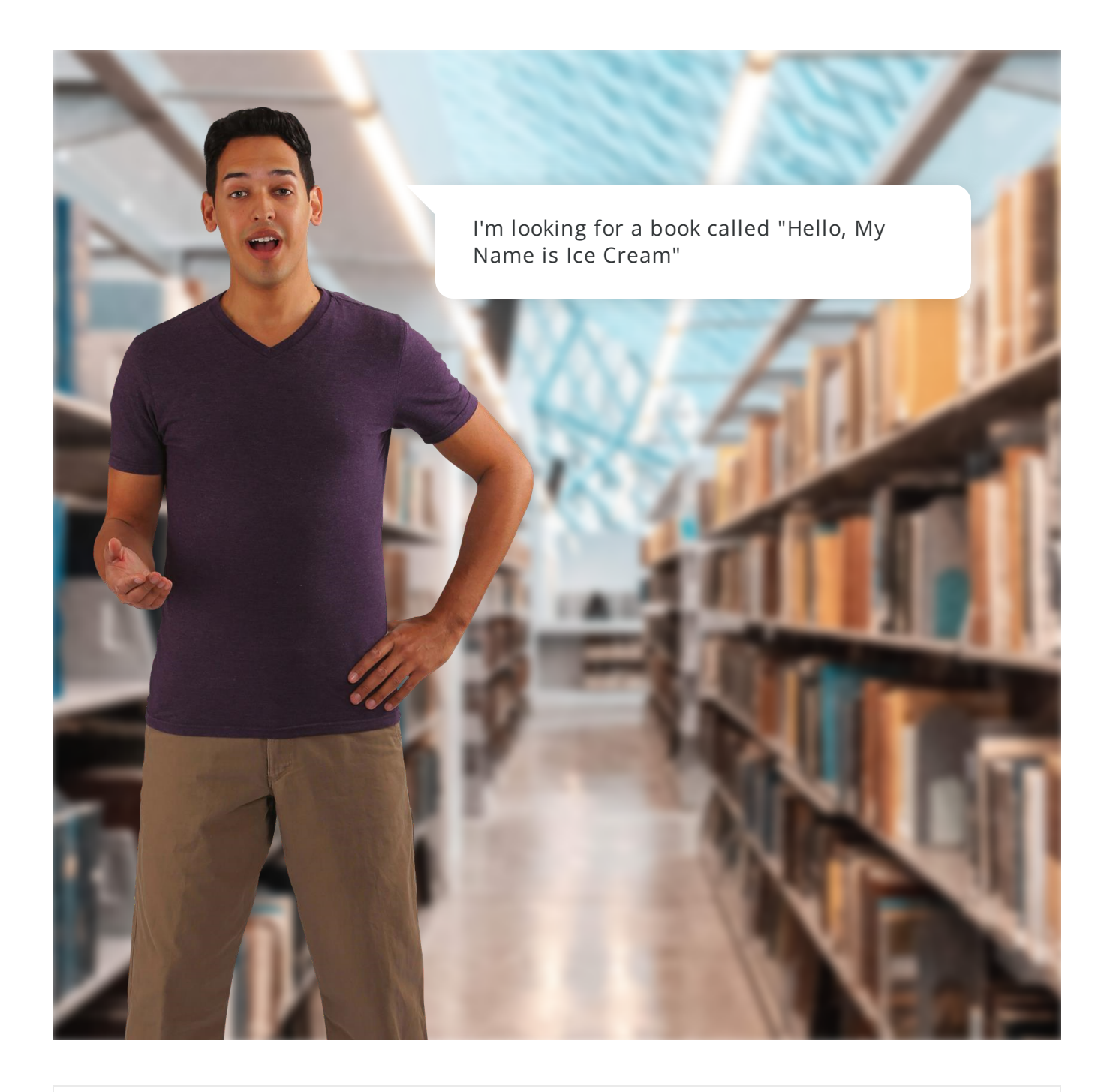

Scene 1 Slide 1

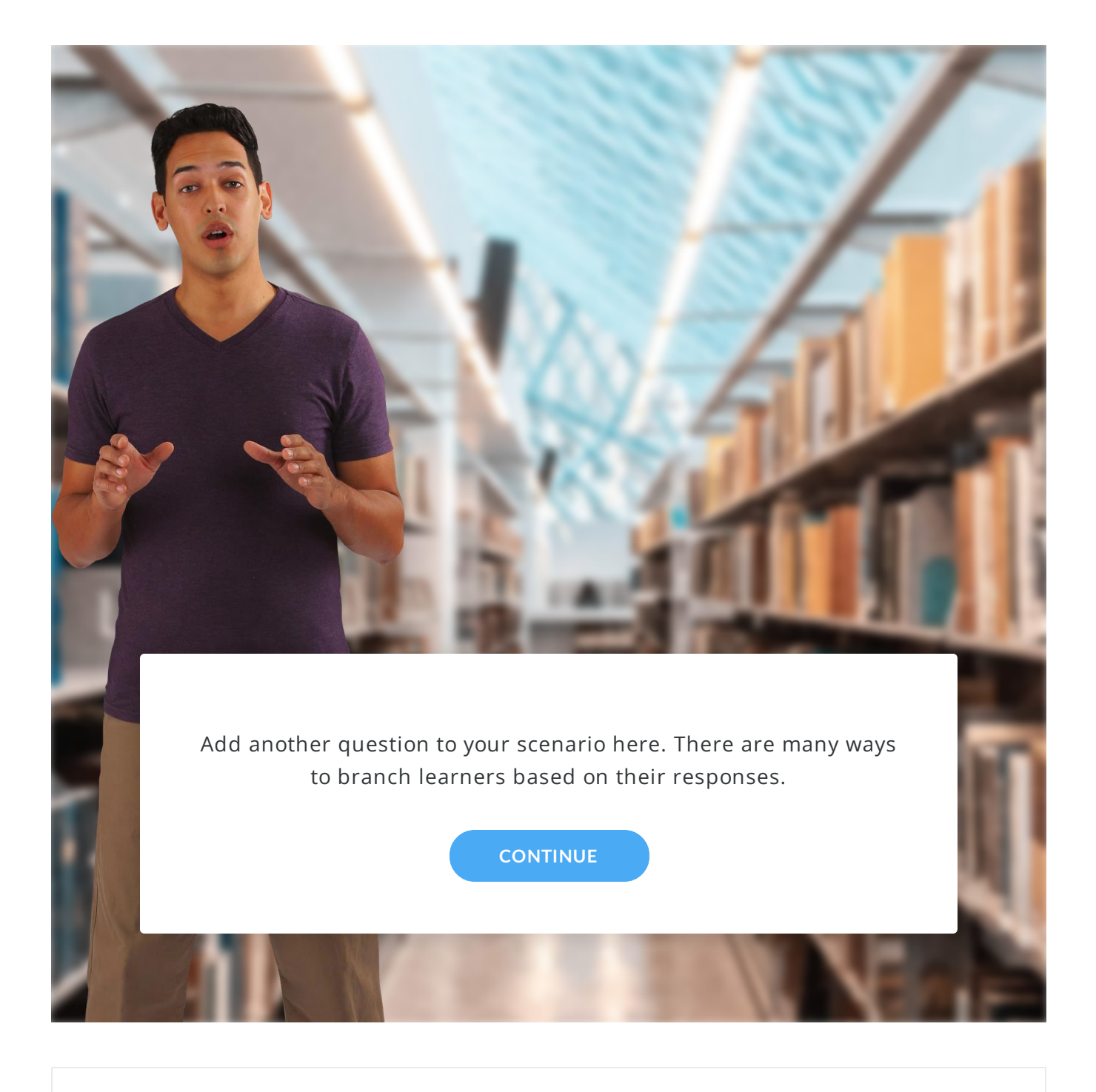

Scene 1 Slide 2

 $\mathsf{Continue}\ \rightarrow\ \mathsf{Next}\,\mathsf{Slide}$ 

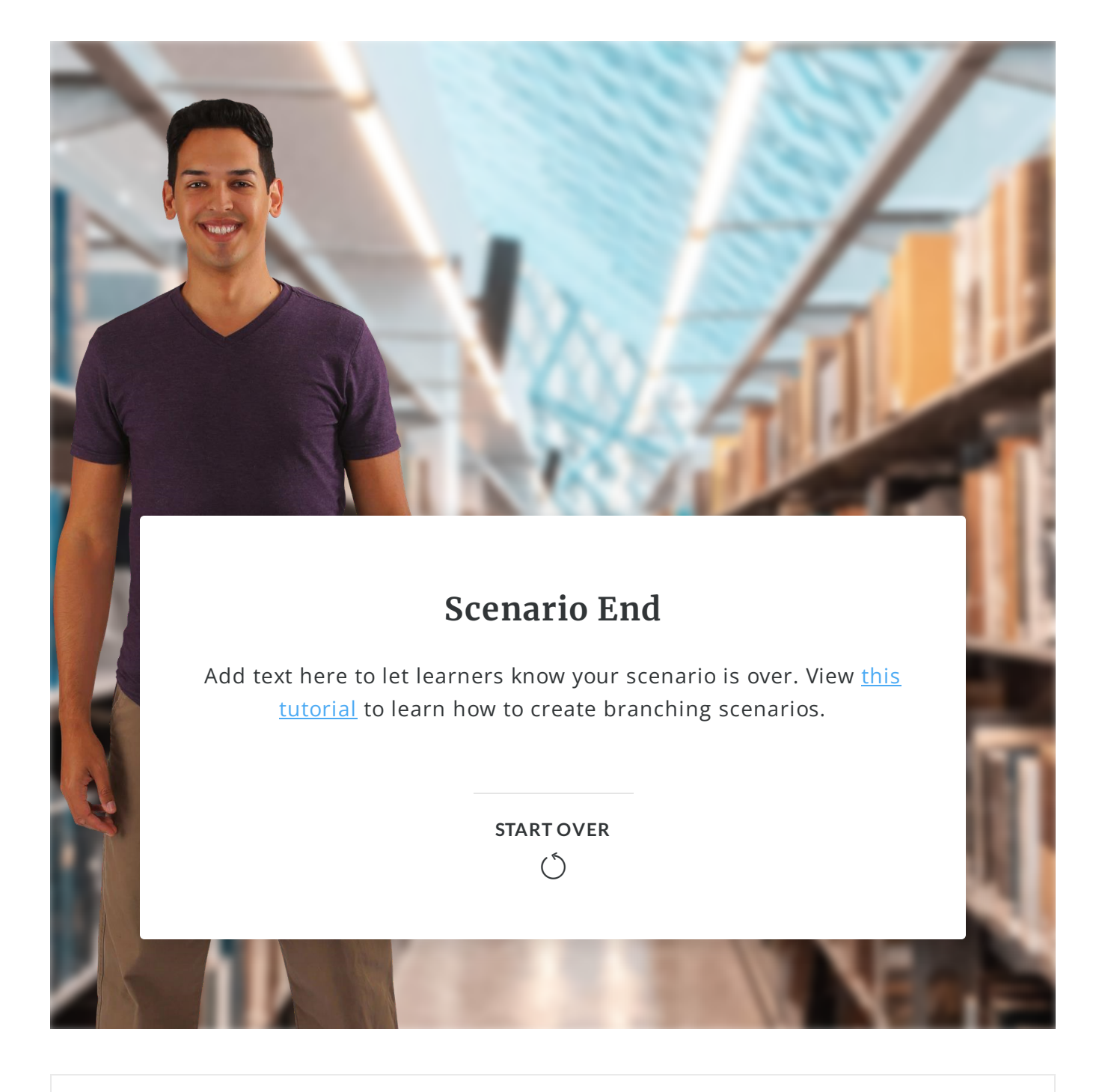

Scene 1 Slide 3

 $\mathsf{Continue}\ \rightarrow\ \mathsf{End}\ \mathsf{of}\ \mathsf{Scenario}$ 

Searching in Alma is easy!

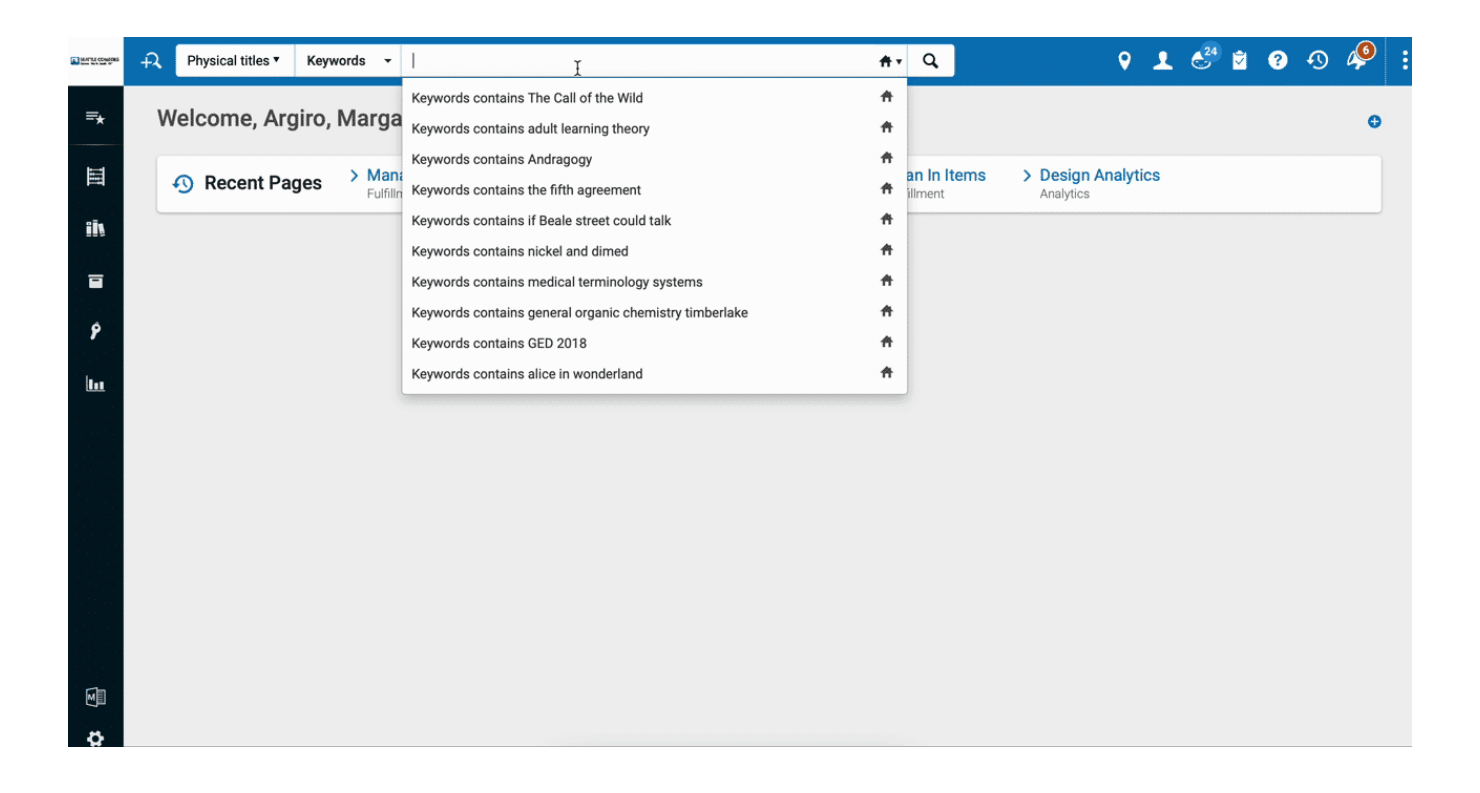

### Here's how I searched:

2

3

I did a **Physical Title, Keyword** search. You can change these drop downs if you want to, but this is what I prefer.

I typed in the title. Sometimes students don't have the whole name of the title, or they just have the author's name. Don't worry! Practice searching by author or with only part of the title, or open a new window and Google the book with help from the student. Chances are, you'll figure it out together. When you get stuck, ask me or a librarian for help.

When you see the book you want to find, open the **Physical Location** tab to find the call number.

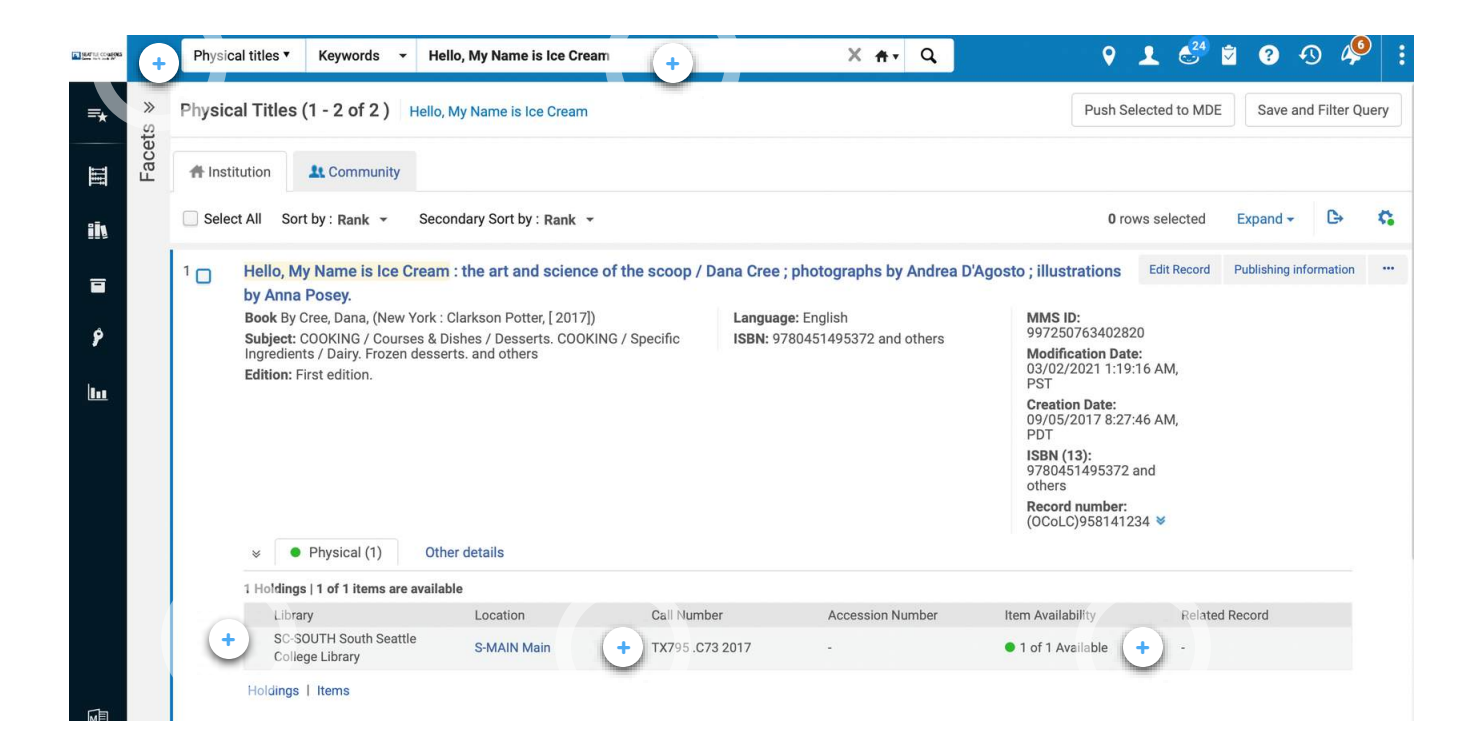

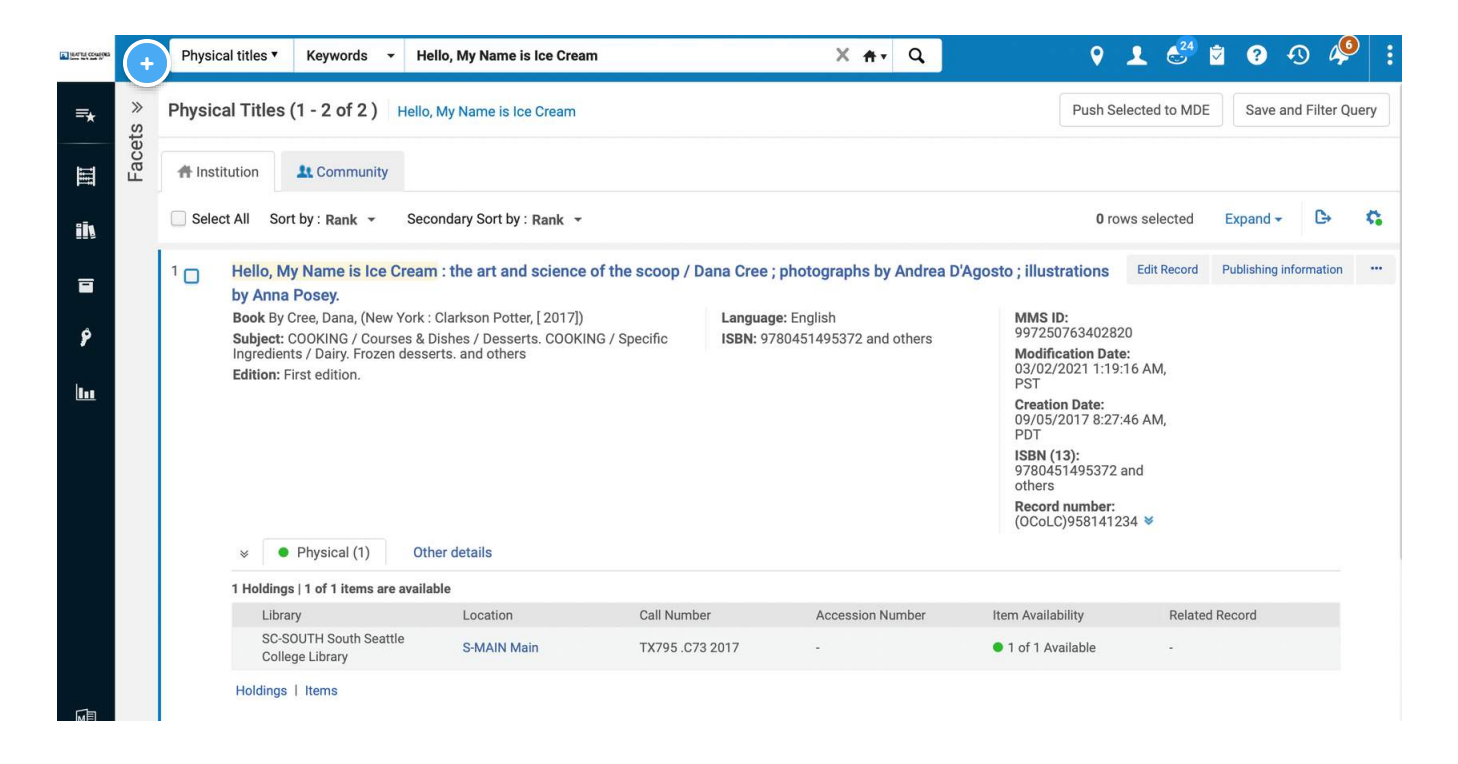

#### Physical title, keyword search

This is how I prefer to search but you might find a way that works for you. You can change the tabs and see what you like.

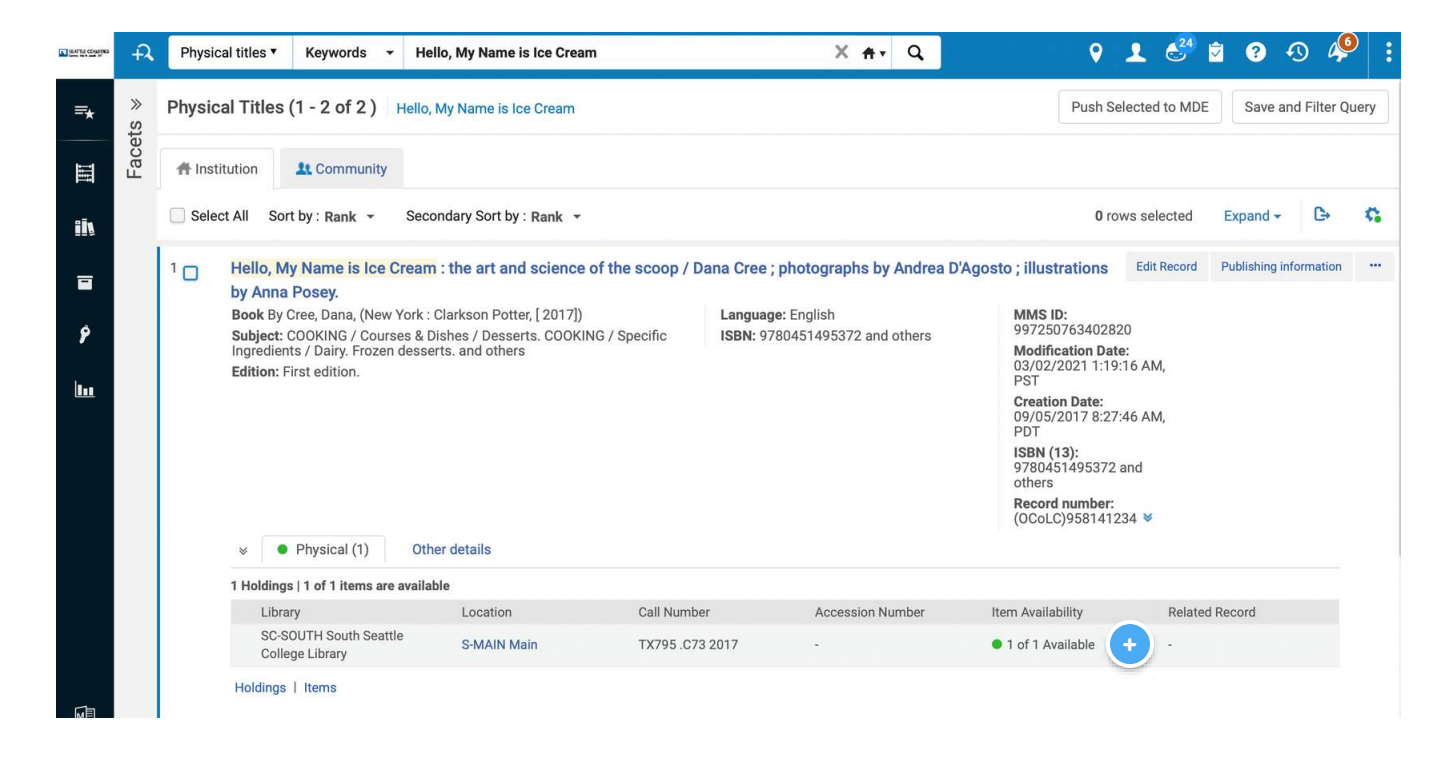

#### **Item Availability**

The green dot lets you know that the book is available. Sometimes books get lost or go missing. When that happens, the dot changes to gray.

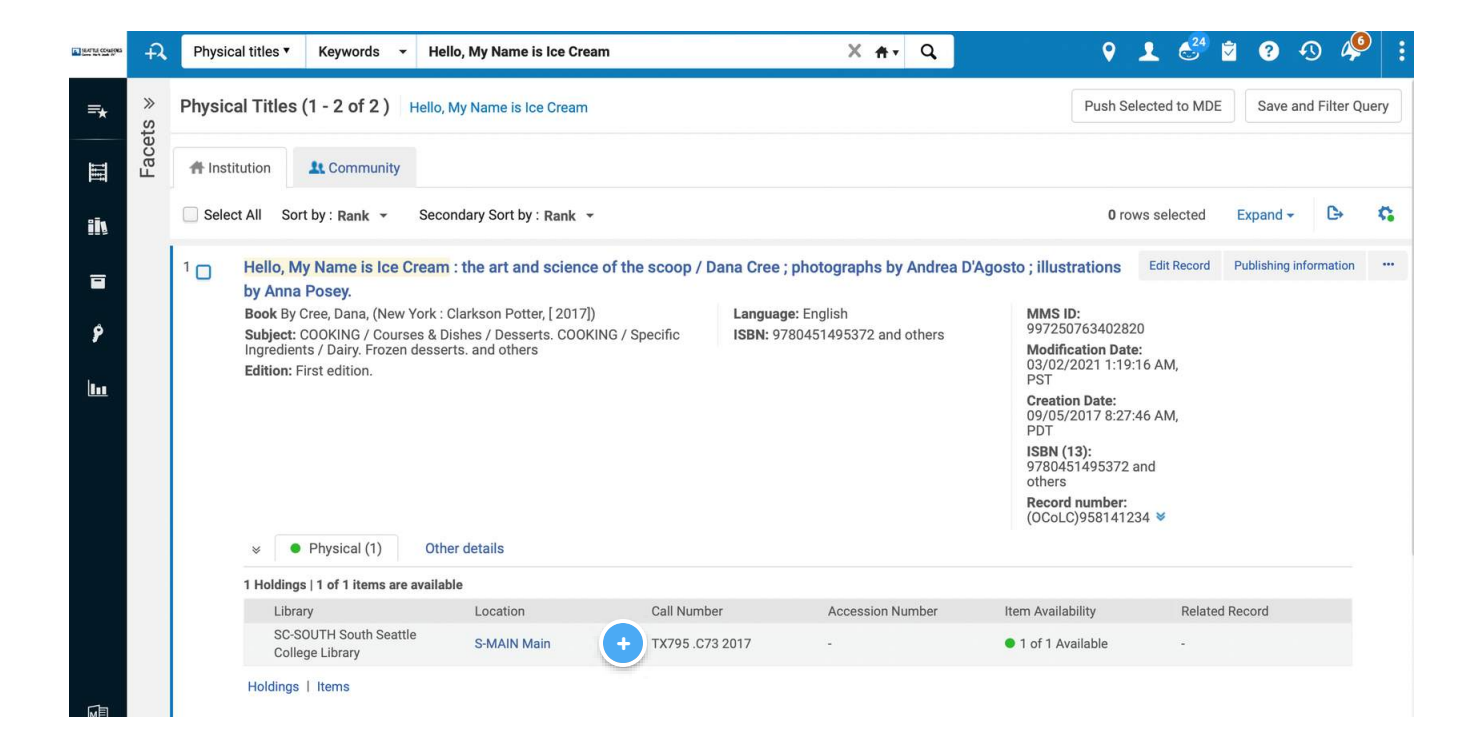

#### **Call number**

This is how you'll find the book on the shelf

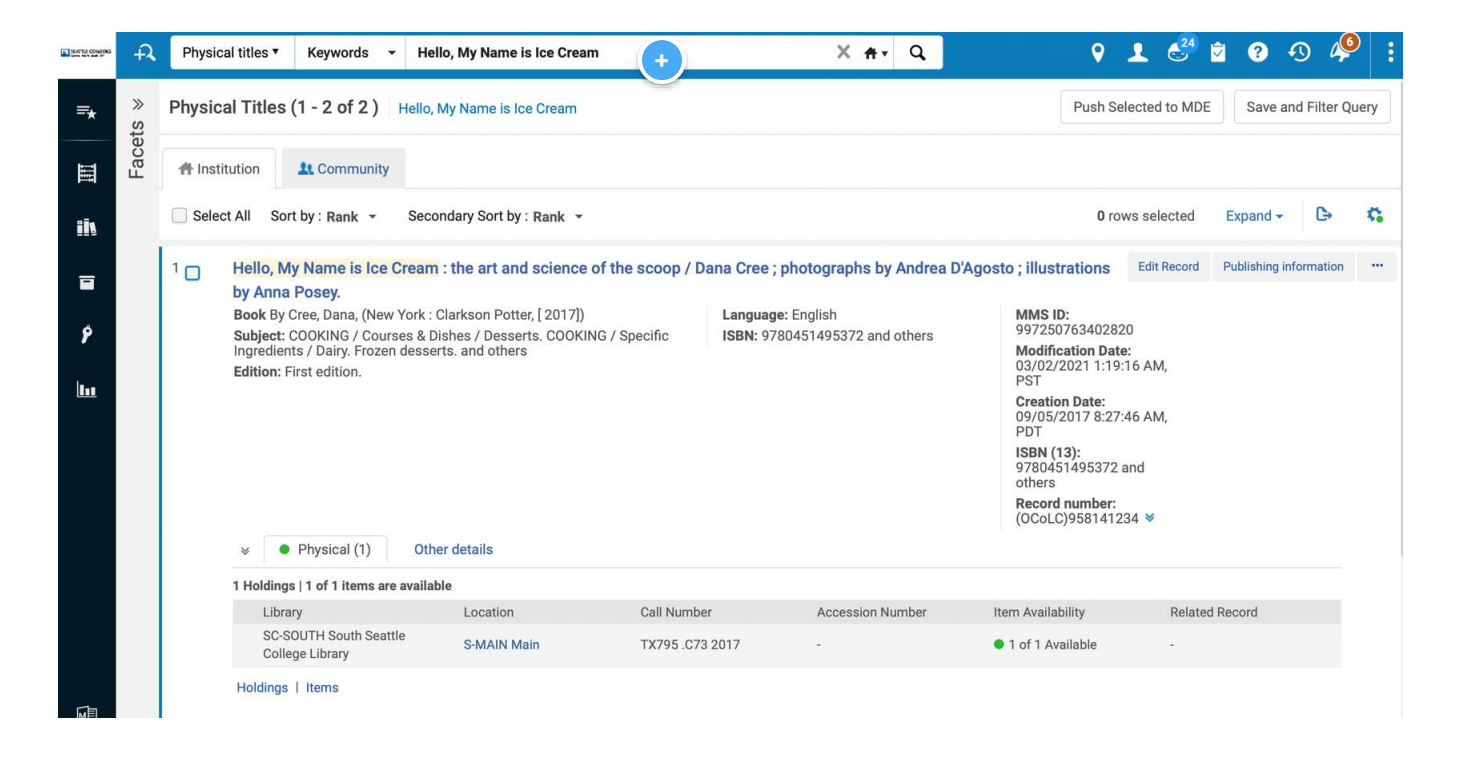

#### type in the title or the author's name

Since this is a keyword search, you could also just search by "Ice Cream" and then take the student to the section in the library where they can brows other books about ice cream.

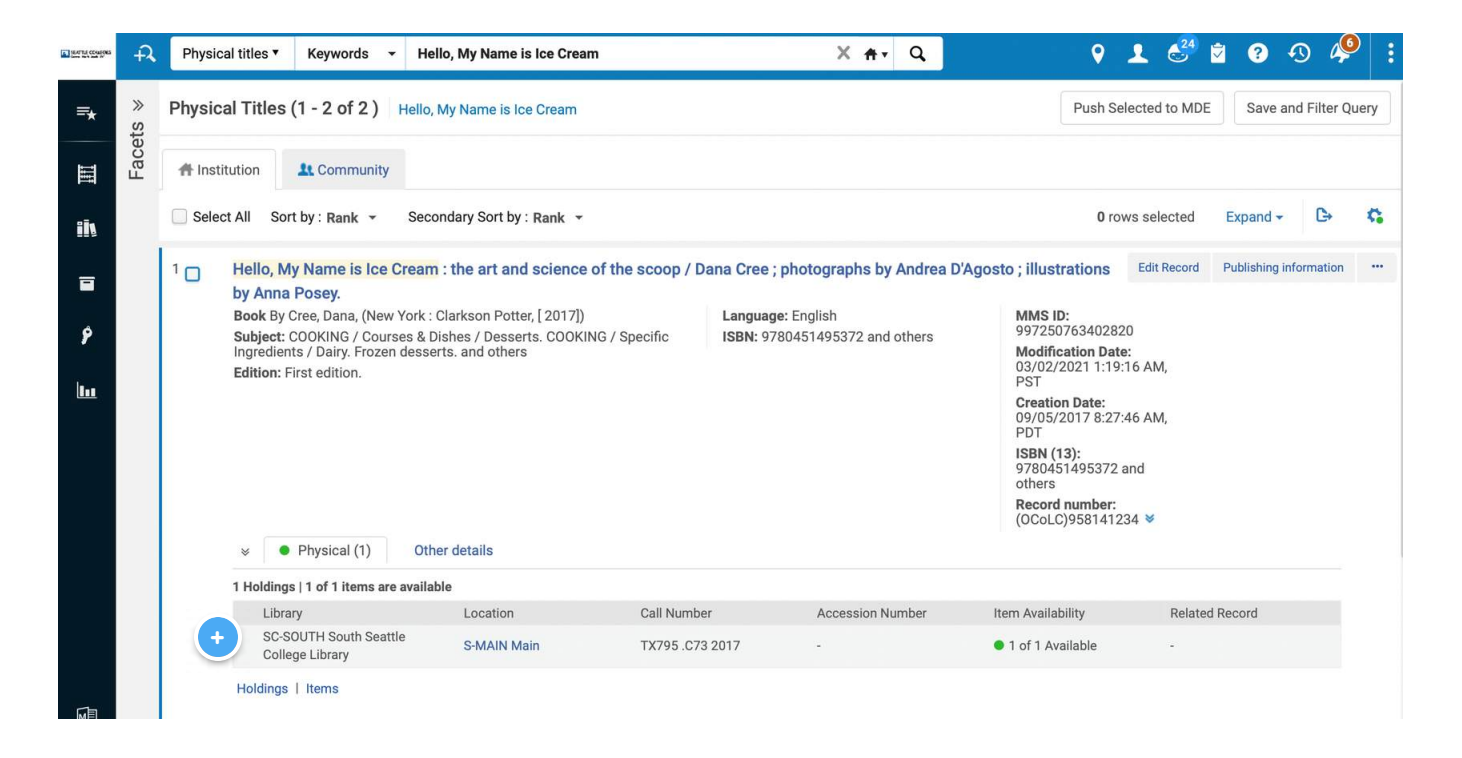

#### **Physical location**

This area let's you know which library has the book and where it is in the library. In this case, the book is here at South in the main collection.

### I found the book! Now what?

Checking out books is easy. Once you find the book, you look up the patron in Alma using their name or ID number.

To access a student's library account, you need to see a picture identification. We accept the following picture IDs:

- ID cards from any of the Seattle Colleges
- high school ID cards
- driver's license, state ID, passport, or any other government-issued picture ID

• To comply with FERPA, if the student writes down their number, make sure to shred the paper they wrote it on afterward, or hand the paper back to the student.

If a student doesn't have any kind or ID number, or doesn't know their ctcLink number, grab a librarian or Maggie to help you.

### What is FERPA?

The Family Educational Rights and Privacy Act of 1974, also known as the Buckley Amendment, is a Federal Law that helps protect the privacy of student education records, while also defining the obligations and practices that institutions must adopt and implement in order to be in compliance.

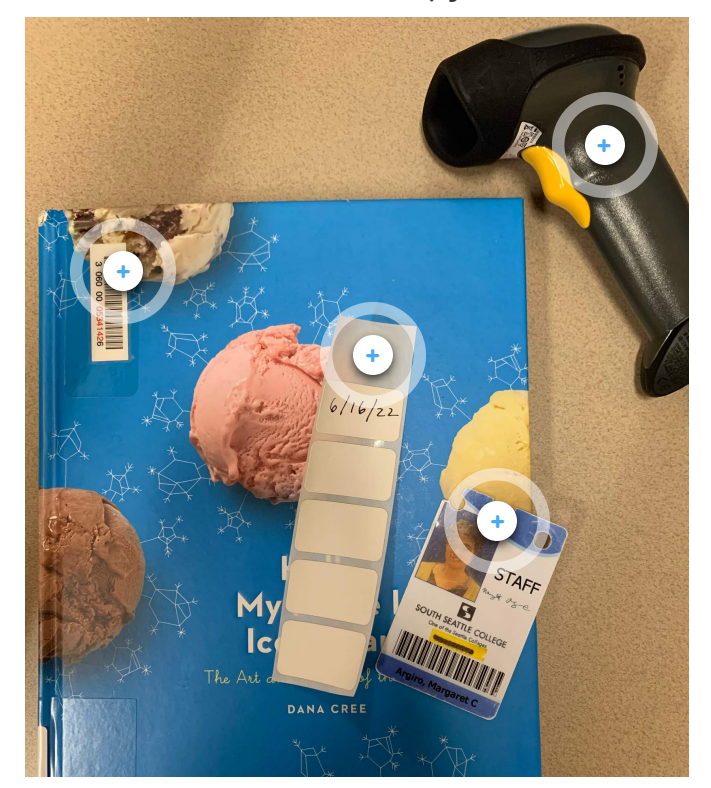

### Once you have the item(s) to check out, you'll need:

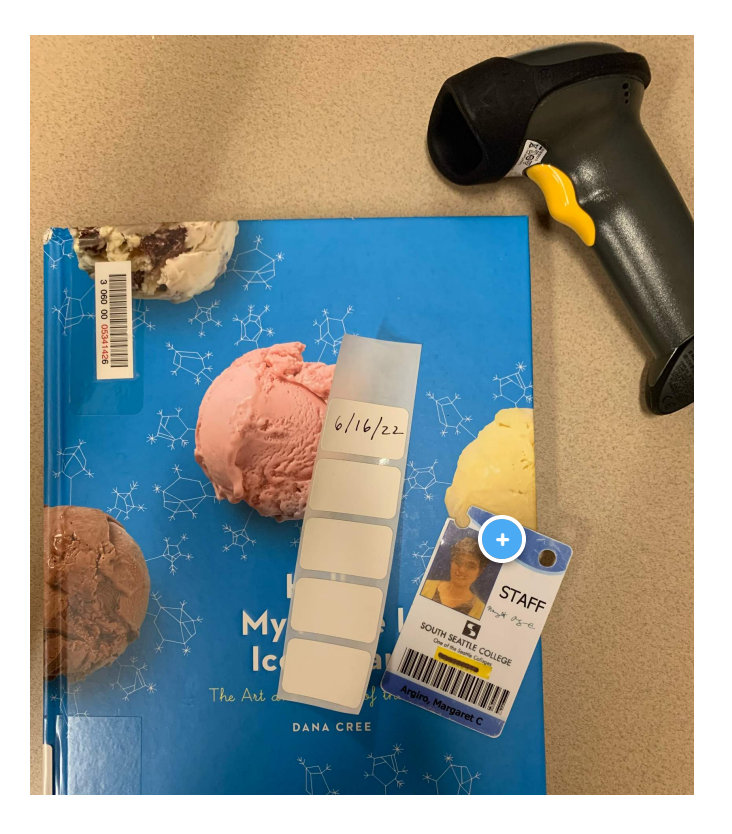

### ID card

You can also accept another kind of picture ID plus their school ID number

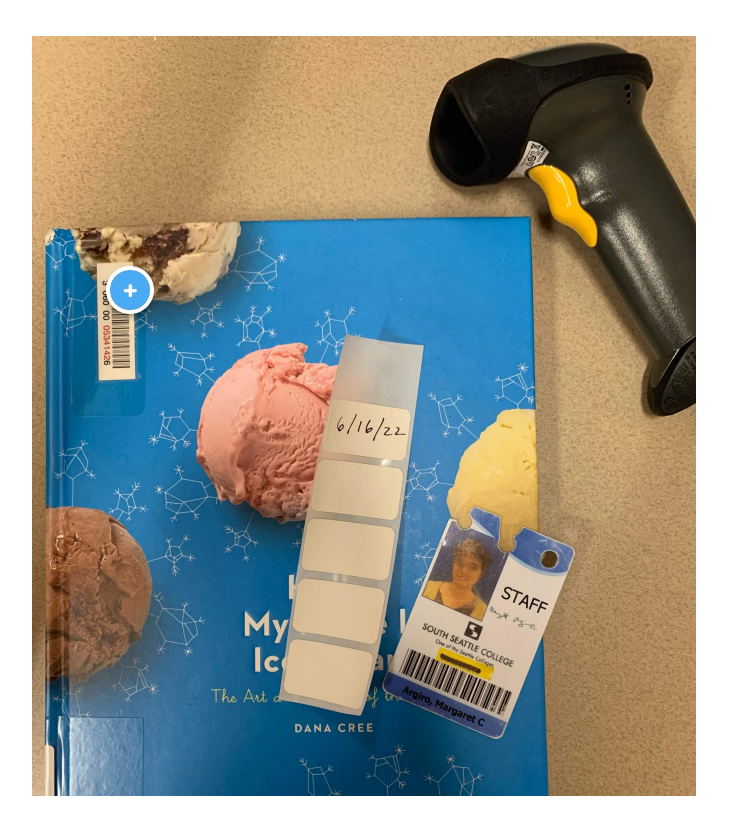

Barcode

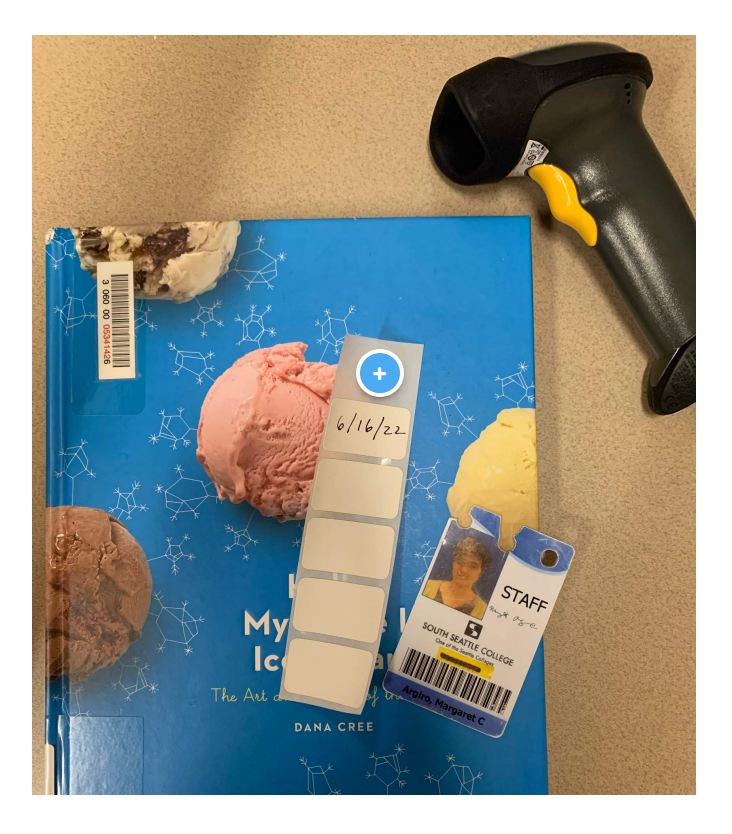

#### Date sticker

This goes over the "due date" security tag inside the book

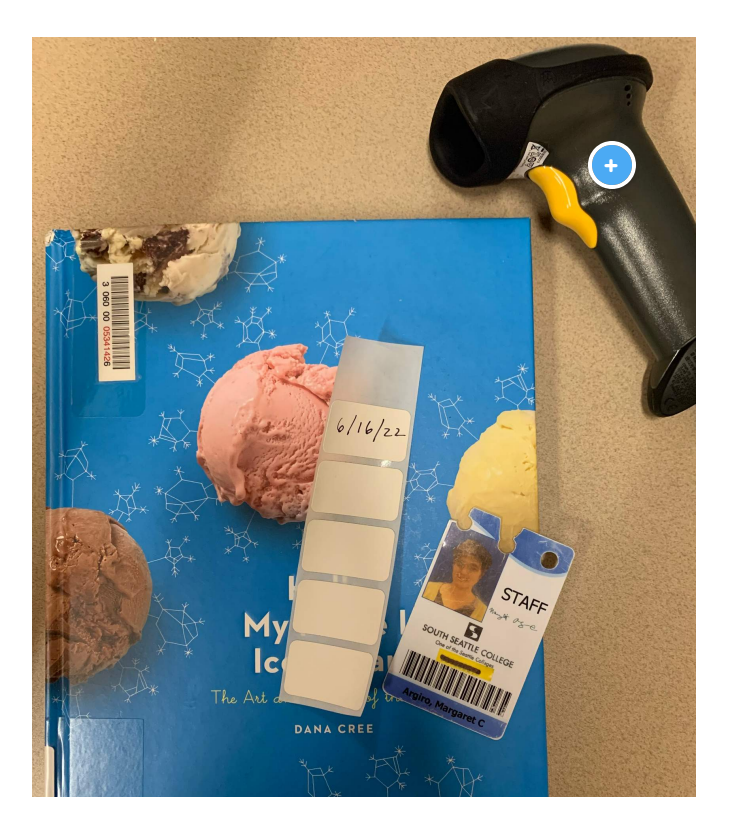

#### Scanner

## In Alma, you'll do this:

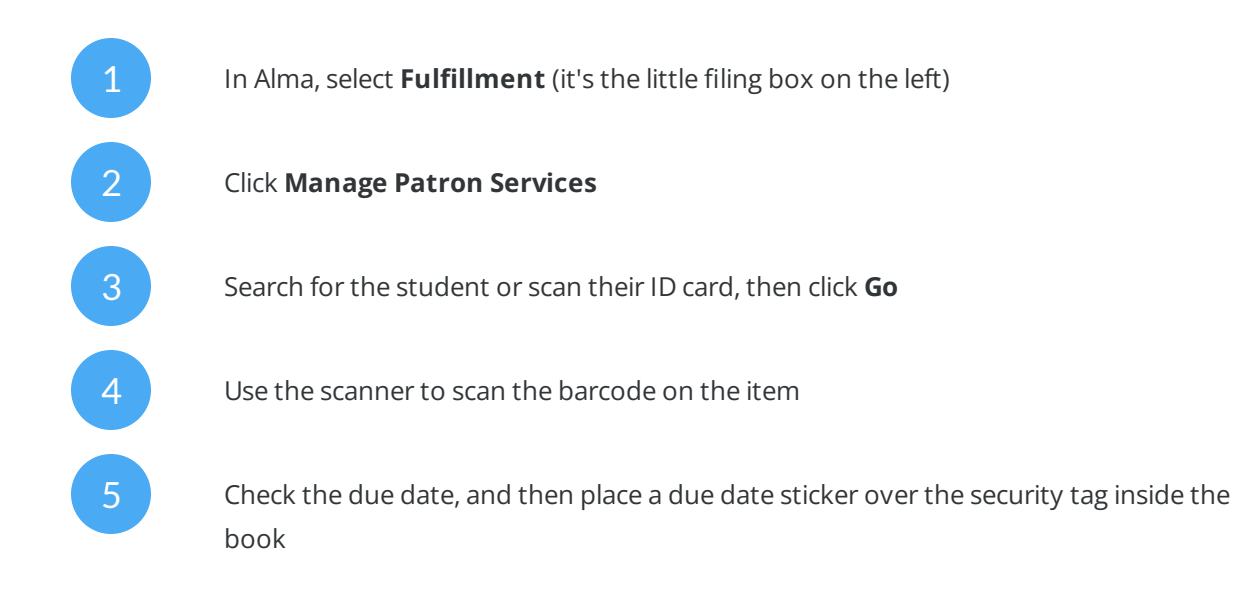

| C INTLEMOS | →         Physical titles ▼         Keywords ▼    |                                                             | <b>#</b> ▼ Q                  | 9 👤 🥙 🖻                         | 🛛 🔊 🆗 : |
|------------|---------------------------------------------------|-------------------------------------------------------------|-------------------------------|---------------------------------|---------|
| =*         | Welcome, Argiro, Margaret C 04/1                  | 2/2022                                                      |                               |                                 | o       |
| Ш          | Recent Pages      Manage Patron S     Fulfillment | > Pick From Shelf > Return Items<br>Fulfillment Fulfillment | > Scan in Items<br>Fulfilment | > Design Analytics<br>Analytics |         |
| ih         |                                                   |                                                             |                               |                                 |         |
|            | *                                                 |                                                             |                               |                                 |         |
| 8          |                                                   |                                                             |                               |                                 |         |
| <u>lu</u>  |                                                   |                                                             |                               |                                 |         |
|            |                                                   |                                                             |                               |                                 |         |
|            |                                                   |                                                             |                               |                                 |         |
|            |                                                   |                                                             |                               |                                 |         |
|            |                                                   |                                                             |                               |                                 |         |
|            |                                                   |                                                             |                               |                                 |         |
| M          |                                                   |                                                             |                               |                                 |         |

|   | <b>≑</b> Title                                                                                                    | Due Date                       | Barcode        | Fine | ▼ Loan Date | \$ Loan Status | Item Policy | Library                                | Loan<br>Note |
|---|----------------------------------------------------------------------------------------------------|--------------------------------|----------------|------|-------------|----------------|-------------|----------------------------------------|--------------|
| 1 | Hello, My Name is Ice Cream : the art and<br>science of the scoop / Dana Cree ;<br>photographs by Andrea D'Agosto ;<br>illustrations by Anna Posey. | 06/16/2022 12:00:00<br>AM, PDT | 30600005341426 | -    | 04/12/2022  | Normal         | -           | South<br>Seattle<br>College<br>Library |              |

Don't forget to check the due date on the check out screen

Checking out a book and placing the due date sticker

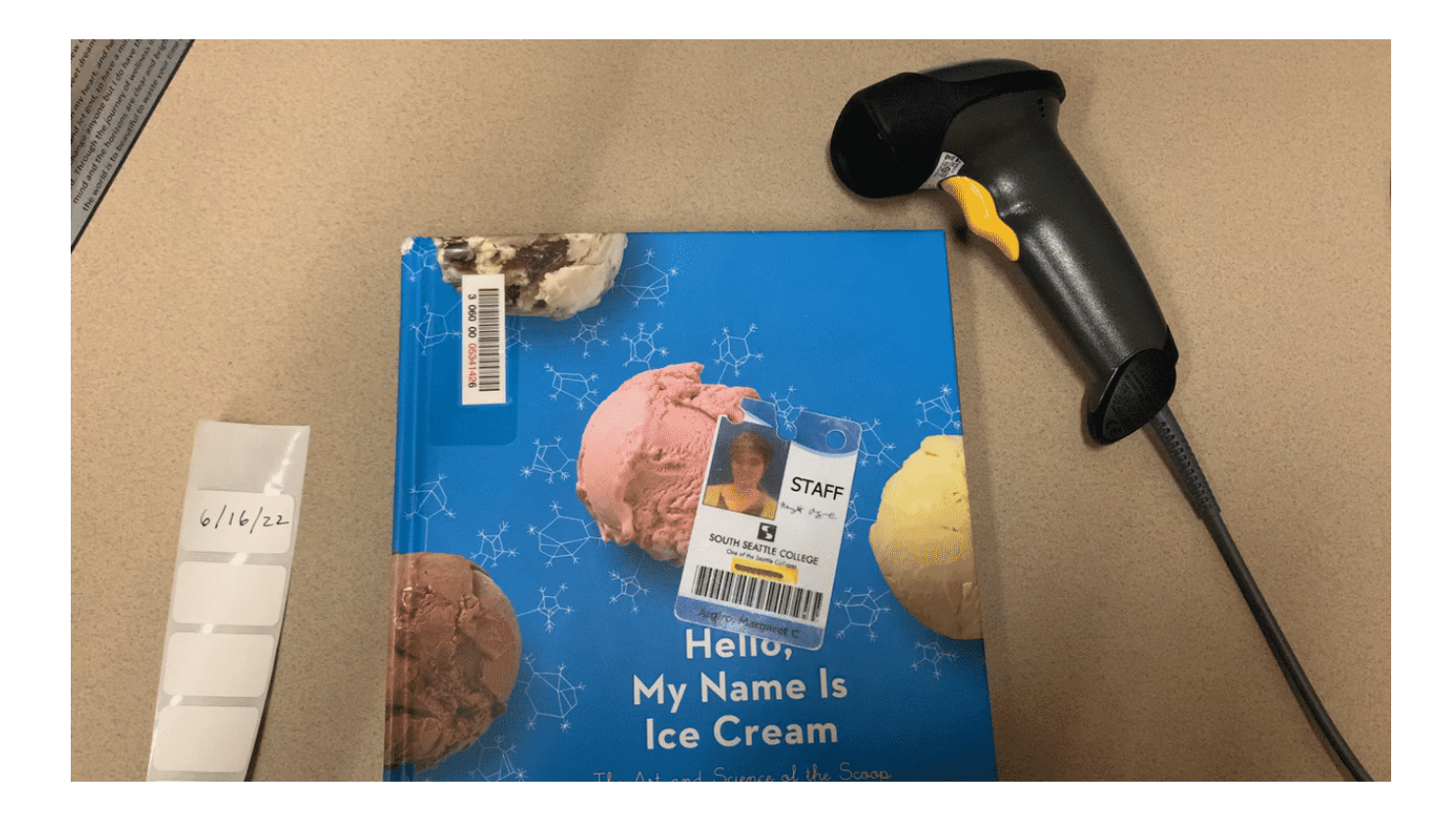

### CONTINUE

## **Placing Hold Requests**

### The book I want isn't here...

Not to worry, you can make a hold request on many different kinds of items and have the book delivered by campus mail to our library. Students can also choose to pick the book up at a different campus if they want to. Hold requests usually take a few days, but students will get an email when their book is ready to pick up. Watch this video to learn more:

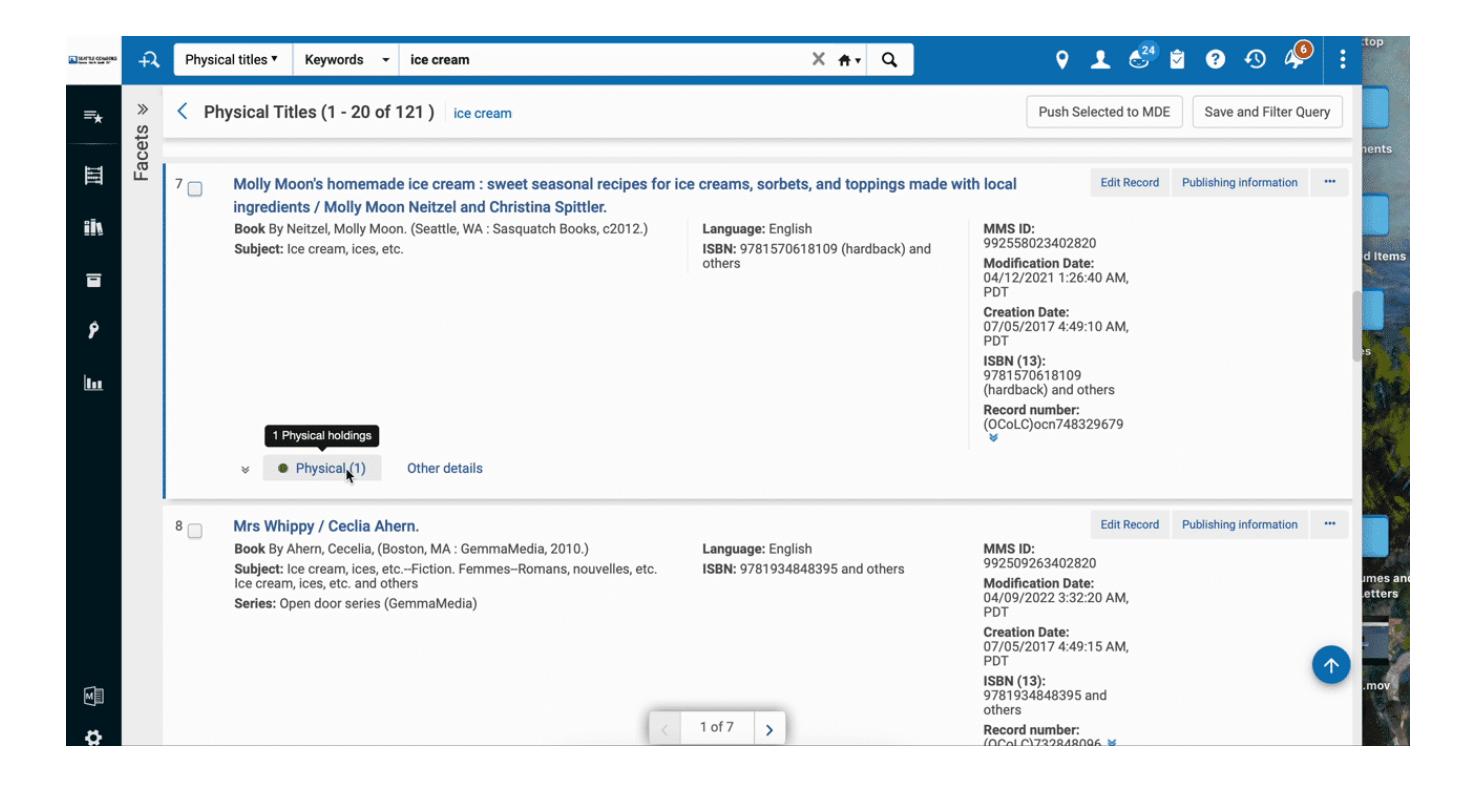

### Here are the steps for making a hold request:

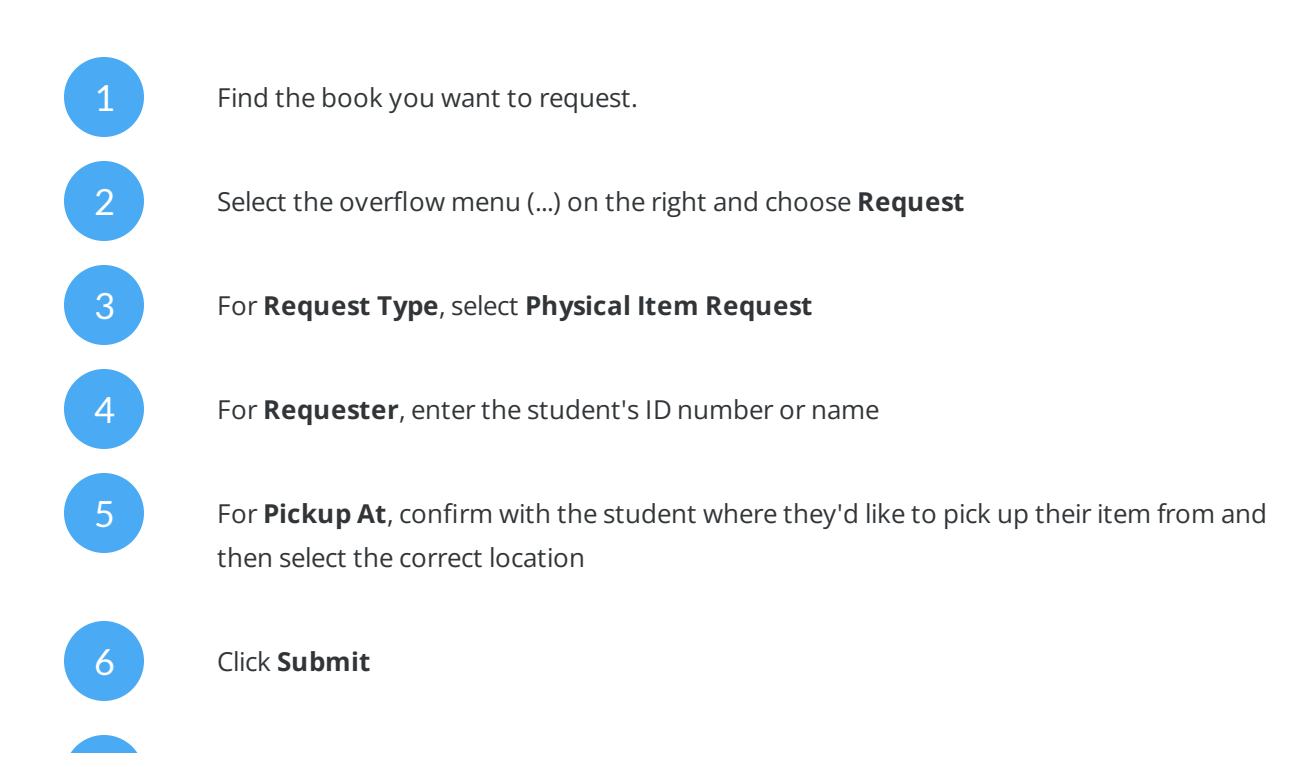

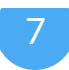

Hand the student their ID if they gave it to you, and tell them that is usually takes a few days for the request to arrive. They'll get an email when it is ready for pickup.

### CONTINUE

## Returning Items (Check in)

Returning items, or checking things in, is the simplest thing you'll do in Alma.

Watch this video to see it in action:

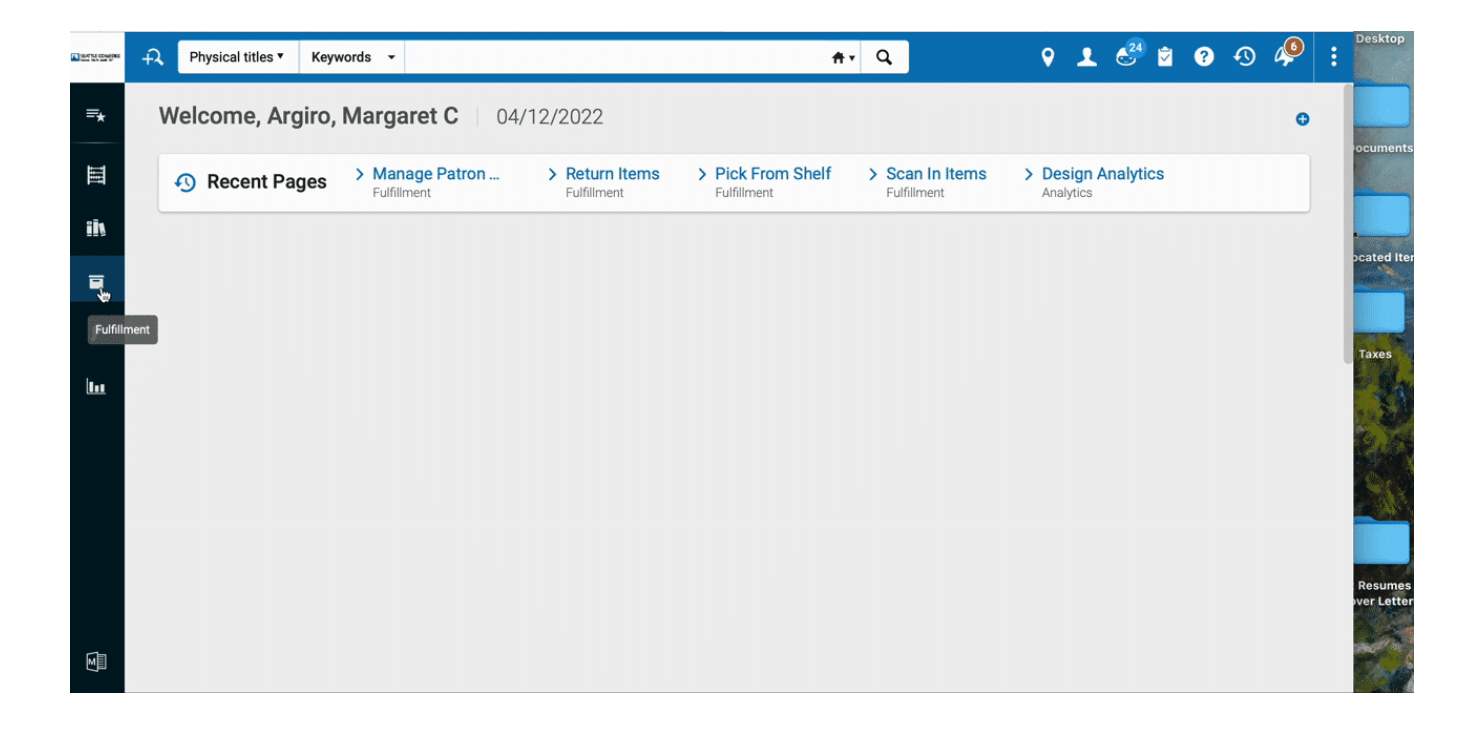

Here are the steps:

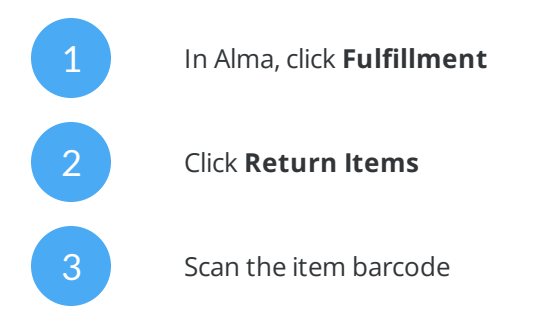

### CONTINUE

## That's it!

You made it through the Alma section of your training. Congrats! From call numbers to hold requests, you've covered a lot of information. Good work!

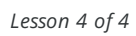

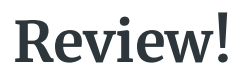

MA Maggie Argiro

Check your knowledge with this quiz!

### 01/06

If a student doesn't know their ctcLINK ID, where should you refer them?

| $\bigcirc$ | Get a librarian to help                |
|------------|----------------------------------------|
| $\bigcirc$ | Direct them to the IT services webpage |
| $\bigcirc$ | Find help from someone in eLearning    |

02/06

A student is working in the computer lab. As you walk by shelving some books, they ask you, "I can't log into Canvas. Can you help me?" Select the best response:

Sure, I'll get someone from eLearning to help you. One moment.

) No, sorry, I'm busy doing something else.

You should go to the IT department website.

03/06

()

 $\bigcirc$ 

A student comes to the circulation desk and asks you this question, "I need to find 5 sources for my research paper. Can you help me?" Select the best response:

Yes, I'll show you how to log into our databases and look up articles.

Yes, we have librarians here at the library who can help with this. One moment while I get someone to help you.

Let me as my manager, I think she knows.

04/06

A student asks you this question: "I need a book about ice cream. Can you show me the area to browse?" Does this need to be referred to a librarian?

O Yes

05/06

What should you do if a student needs help finding the registration office?

- Take them to the office, but tell Maggie or a librarian first.
- Show them where the office is on a map.
- You don't know where it is either. Get a librarian or Maggie to help you.
- Look up the office location and hours at <u>southseattle.edu</u>.
- All of the above

#### 06/06

Which set of call numbers is in the correct order?

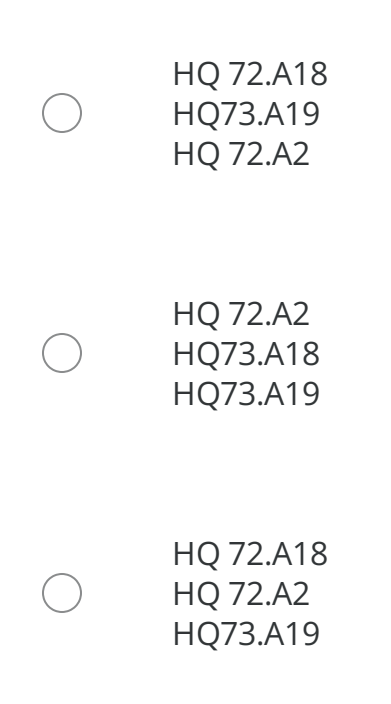